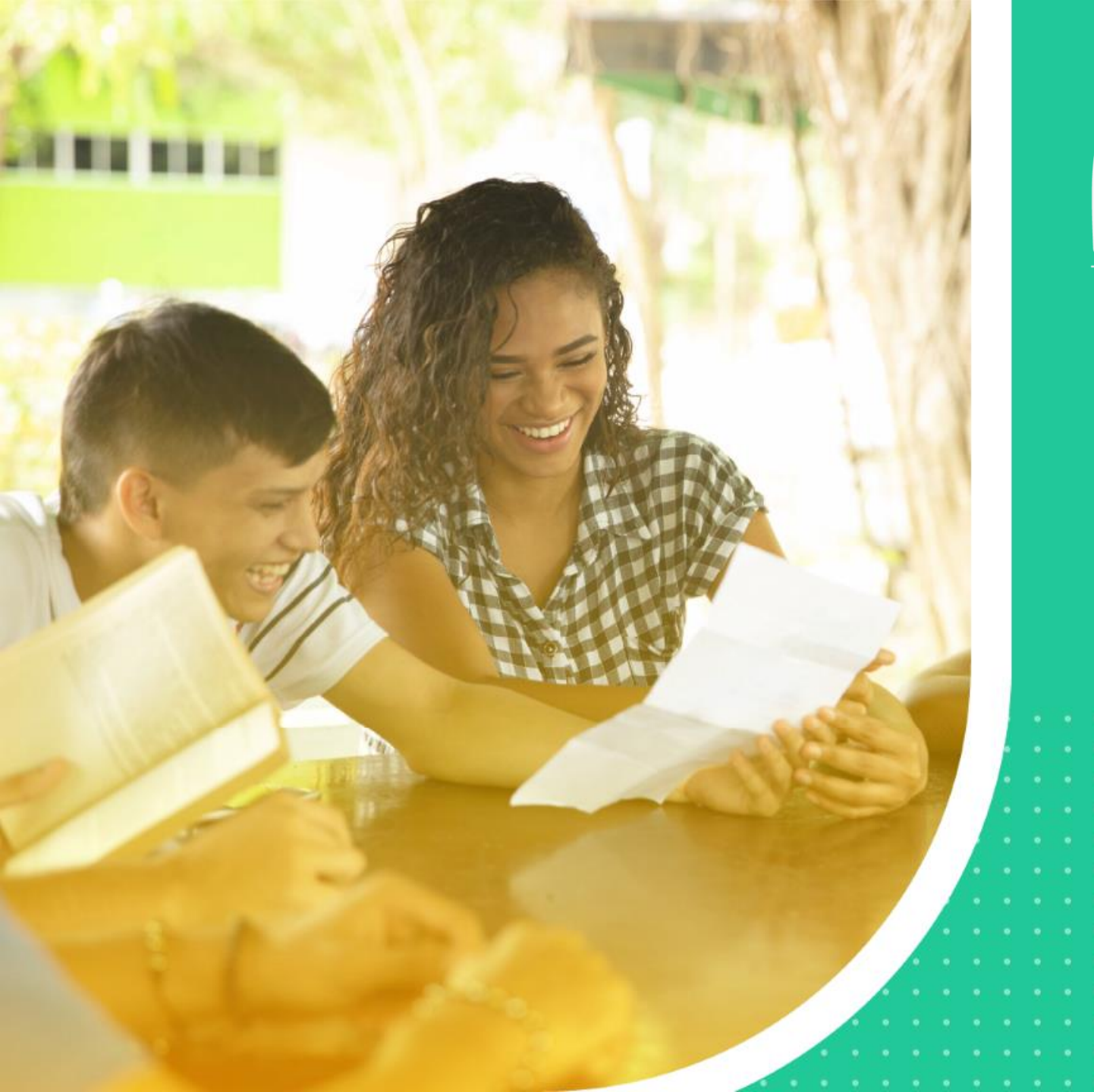

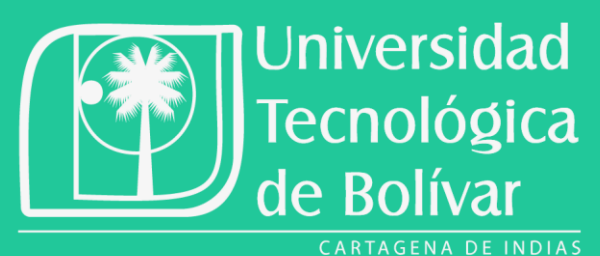

### iNUESTRO SAVIO CAMBIO!

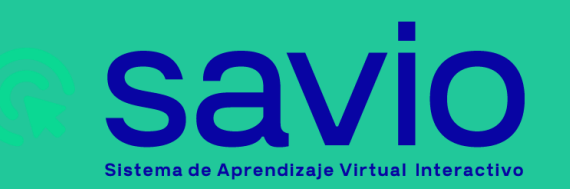

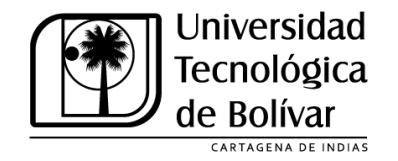

### Contenido

- 1. <u>Contextualización de SAVIO</u>
- 2. <u>Novedades de la nueva versión de SAVIO</u>
- 3. Lineamientos de la nueva estructura de cursos en SAVIO
- 4. Otros lineamientos importantes de SAVIO
- 5. <u>Maneras de crear un curso en la nueva versión de SAVIO</u>
- 6. <u>Cómo crear un curso semilla en SAVIO y otorgar permisos a otros docentes</u>
- 7. <u>Cómo Importar un curso a un curso SEMILLA en SAVIO</u>
- 8. <u>Cómo exportar e importar el banco de preguntas del SAVIO tradicional a la nueva versión de</u> <u>SAVIO</u>

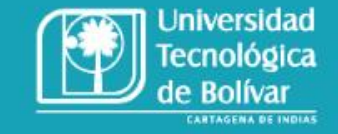

### 1. Contextualización

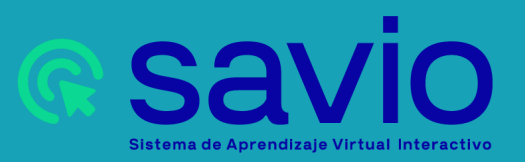

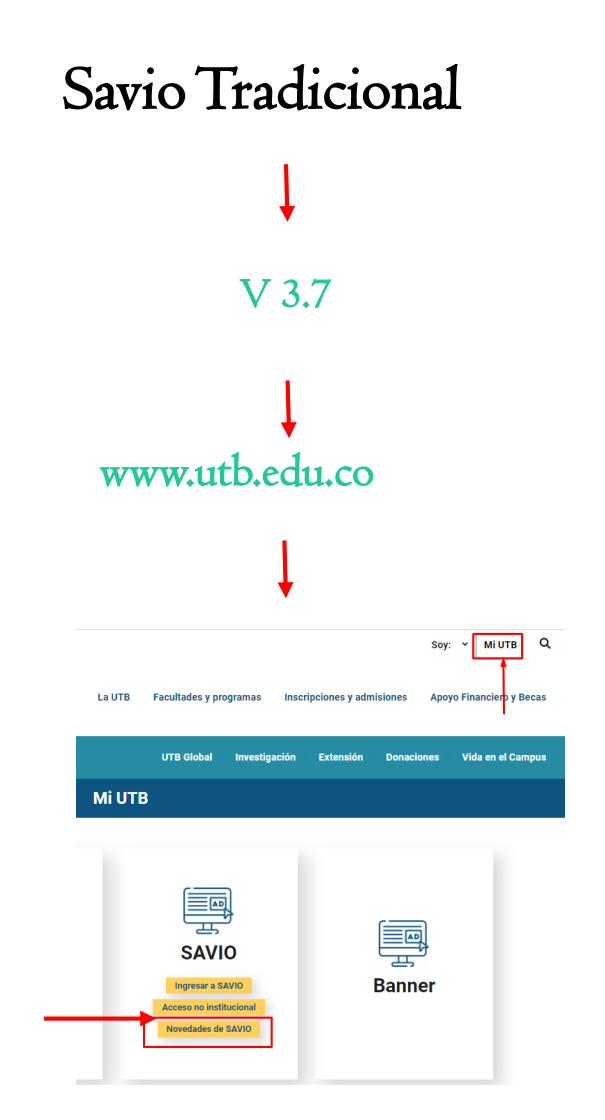

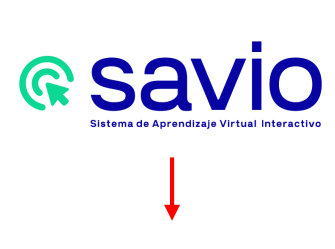

V 3.11

### www.appsavioweb.utb.edu.co

### ¿Cómo acceder a Savio?

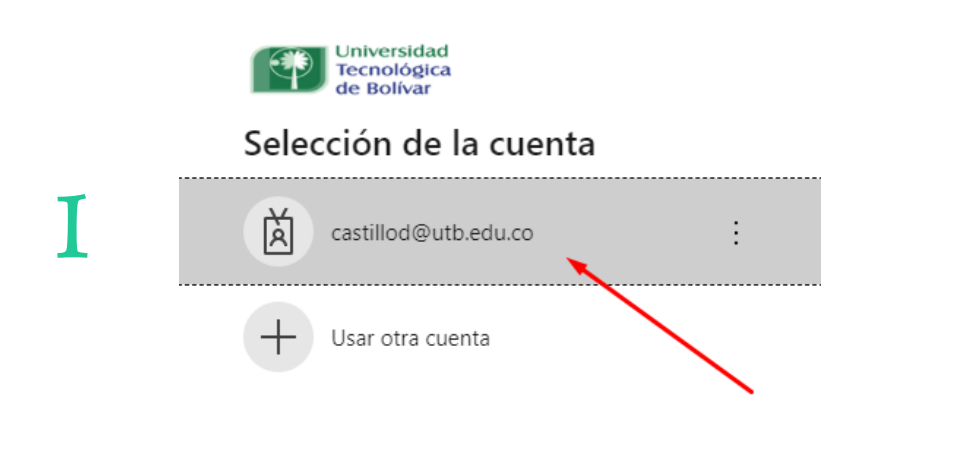

| Universidad<br>Tecnológica<br>de Rolívar |
|------------------------------------------|
| Universidad<br>Tecnológica<br>de Bolívar |

← castillod@utb.edu.co

#### Escribir contraseña

He olvidado mi contraseña

.....

Iniciar sesión

¿Necesita ayuda? Contáctenos al correo soporteti@utb.edu.co Este sitio es de uso exclusivo para estudiantes, docentes y empleados de la Universidad Tecnológica de Bolívar.

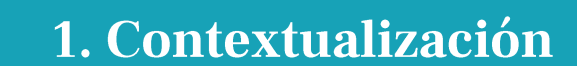

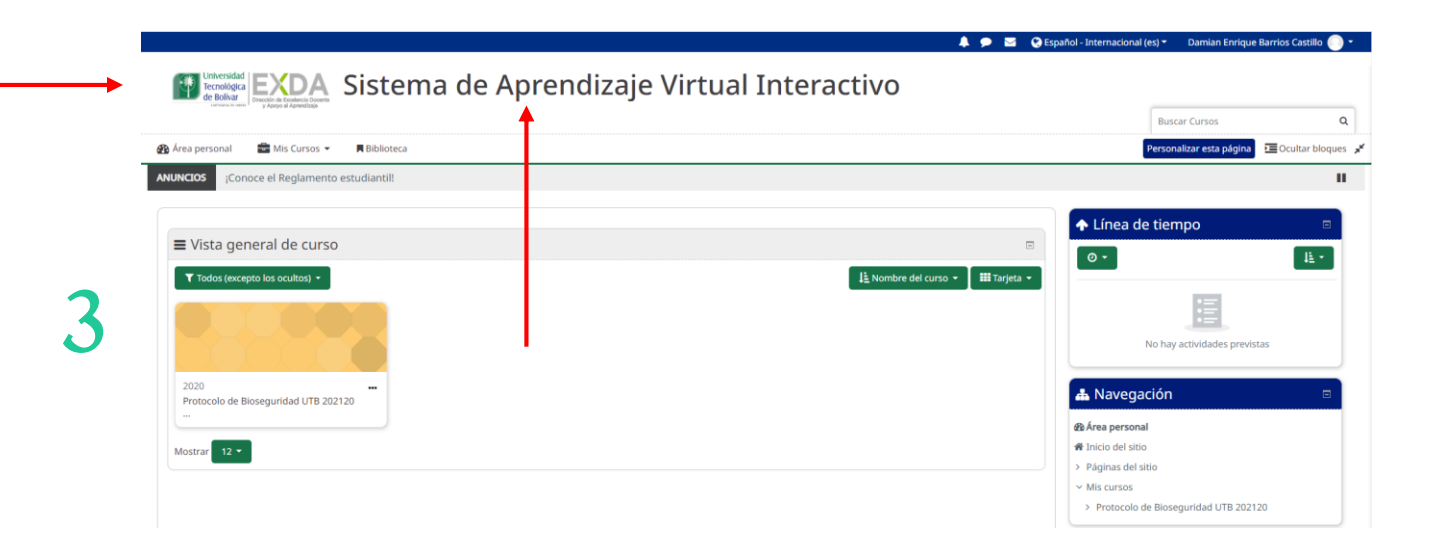

**Savio** Sistema de Aprendizaje Virtual Interactivo

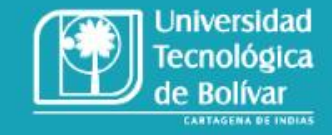

### ¿Cómo acceder a Savio?

#### www.appsavioweb.utb.edu.co

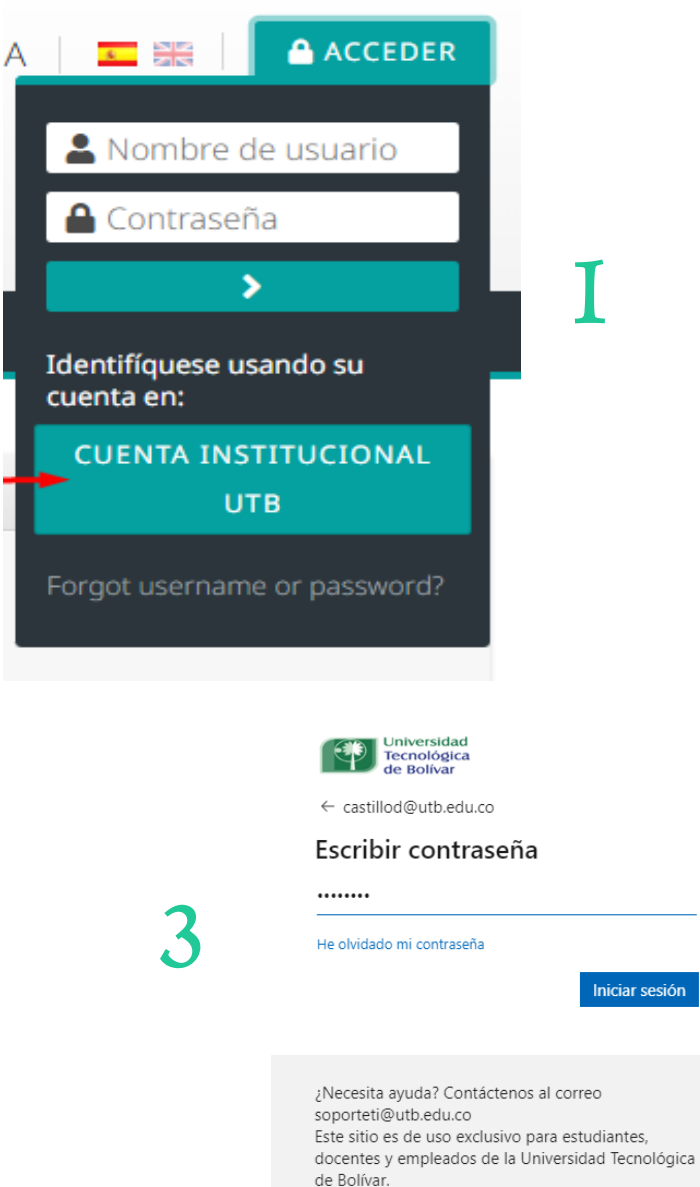

|   |                                                                                                    | Universida<br>Tecnológi<br>de Bolívar                                                                                                    | ad<br>ca                                                           |                                                                                                    |
|---|----------------------------------------------------------------------------------------------------|----------------------------------------------------------------------------------------------------|--------------------------------------------------------------------|----------------------------------------------------------------------------------------------------|
|   |                                                                                                    | Selección de                                                                                                    | e la cuenta                                                        |                                                                                                    |
|   | 2                                                                                                    | castillod@                                                                                                    | utb.edu.co                                                         | :                                                                                                    |
|   |                                                                                                    | + Usar otra d                                                                                                    | cuenta                                                             |                                                                                                    |
|   |                                                                                                    |                                                                                                    |                                                                    |                                                                                                    |
|   |                                                                                                    |                                                                                                    |                                                                    |                                                                                                    |
|   | Universidad                                                                                                    |                                                                                                    |                                                                    | AAA 🛛 🔤 181 🔹 🔒 ACCEDER                                                                                                    |
|   | Tecnológica<br>de Boliceco Astronomica de Conservationes de Conservationes de Conservationes de Conservation de Conservation de C | Savio                                                                                                    |                                                                    | Q                                                                                                    |
| 4 |                                                                                                    | ESTRUCTURA SEMILLA SAVIO Protesar julio Alerea Municipatione en este como forma francesco los productores metroladas en este como forma francescontes                                                                                                    | Meni principal     Incresta estufacción     Wa Anuncos de la págna | Novegación     Vajergación     Vajergación     Vajergación     Vajergación     Vajergación     Vajergación     Vajergación     Vajergación     Vajergación     Vajergación     Vajergación |
| • |                                                                                                    | Curso Prueba Contenidos Protector, Jos Mano Harro Mantal Protector com Companya fano Calilla Protector com Sprano Rendemente Inglanes calil brane Rendemente Inglanes Contaño Rendemente Inglanes Contaño Rendemente Inglanes Cont |                                                                    |                                                                                                    |
|   |                                                                                                    | Prueba creacion curso profesor                                                                                                    |                                                                    |                                                                                                    |

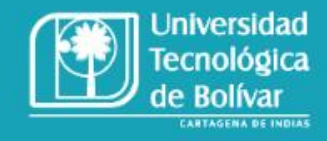

### 1. Contextualización

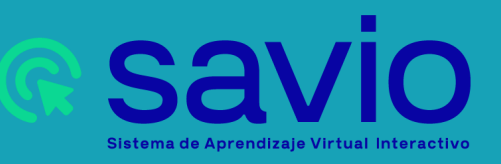

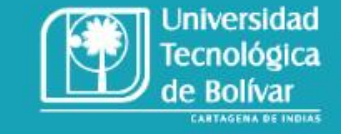

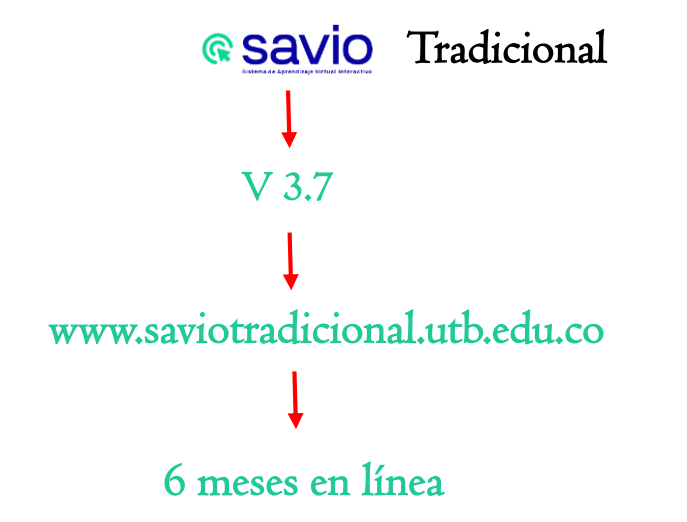

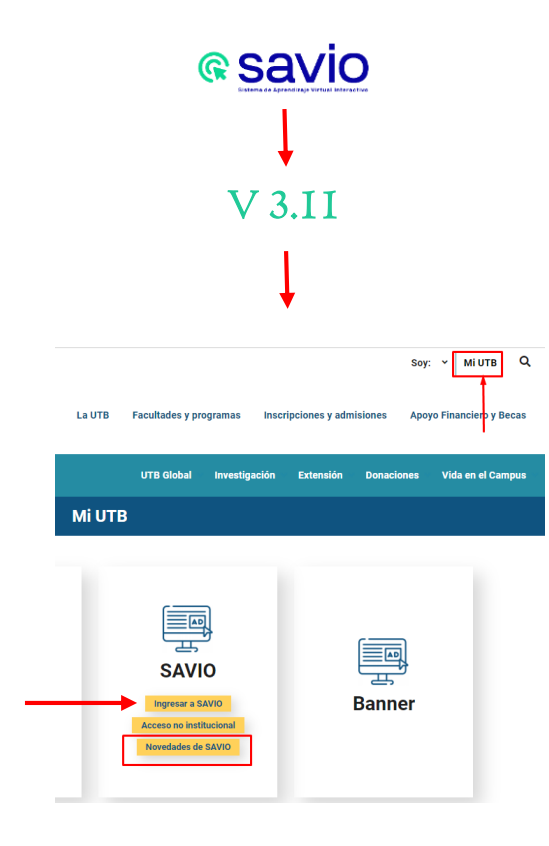

### 1. Contextualización

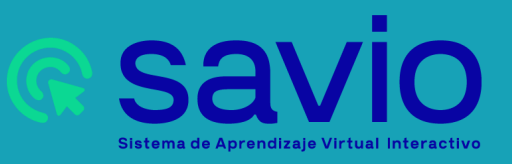

### Novedades de Savio

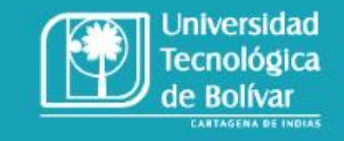

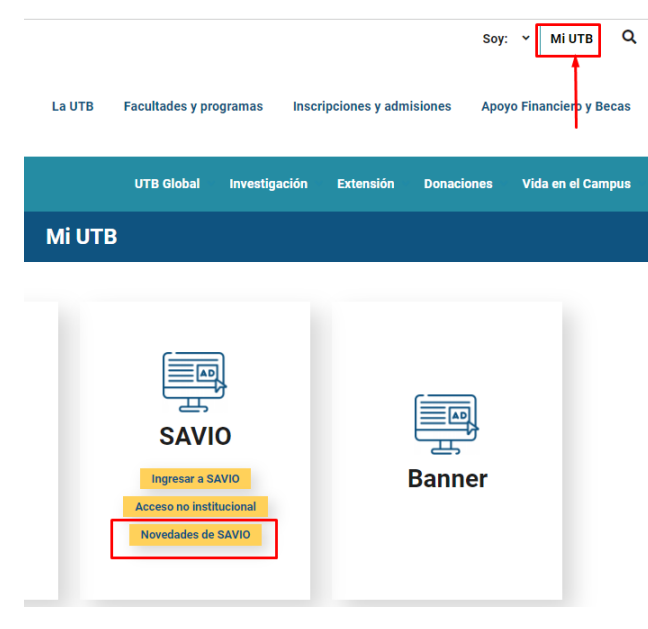

1. Contextualización

Soy: Y Mi UTB Q

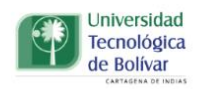

La UTB Facultades y programas Inscripciones y admisiones Apoyo Financiero y Becas

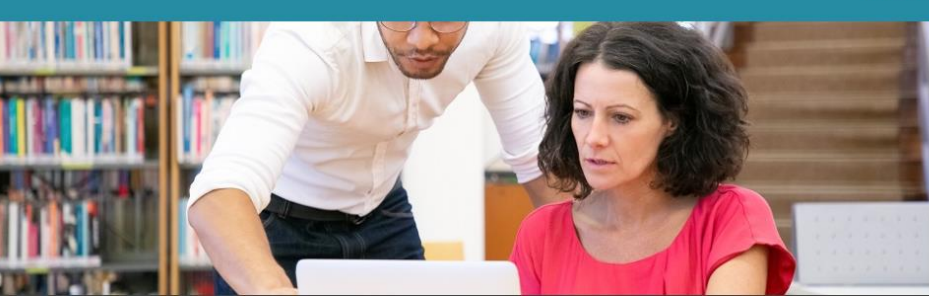

#### UTB Global Investigación Extensión Donaciones Vida en el Campus

#### ¡SAVIO cambió y trae nuevos beneficios para ti!

La actualización de nuestro Sistema Virtual Interactivo -SAVIO- permite el acceso a las últimas novedades de la plataforma para optimizar tu experiencia en la gestión de la enseñanza y el aprendizaje en la UTB.

#### Conoce sus bondades

- Interfaz más amigable, siendo su nueva presentación más gráfica y moderna.
- · Nuevas actividades con contenido interactivo.
- Posibilidad de desarrollar exámenes con un navegador más seguro.
- Permite la eliminación masiva de archivos privados.
- · Posibilita la visualización del nivel de progreso de los estudiantes en las actividades asignadas.

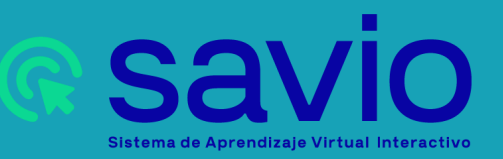

### Cambios técnicos

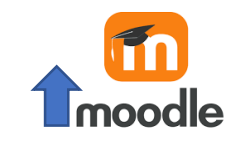

Actualización y migración del LMS v3.7 a la V3.11

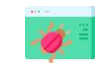

Corrección de fallas recurrentes en el SAVIO actual

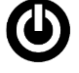

Activar, Instalar y depurar funcionalidades de interés

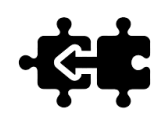

Migrar y Mejorar integraciones

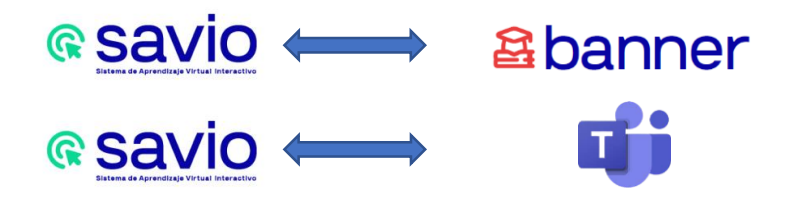

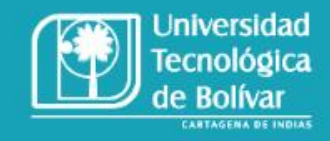

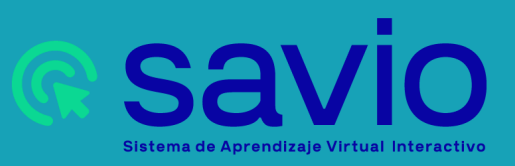

### Novedades

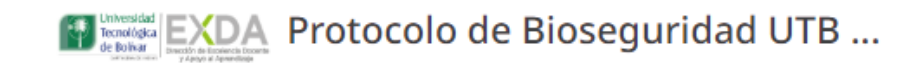

🚯 Área personal 🛛 🚔 Mis Cursos 🔹 🛛 🚠 Este curso 💌 📕 Biblioteca

A Mis cursos → Protocolo de Bioseguridad UTB 202120 → General

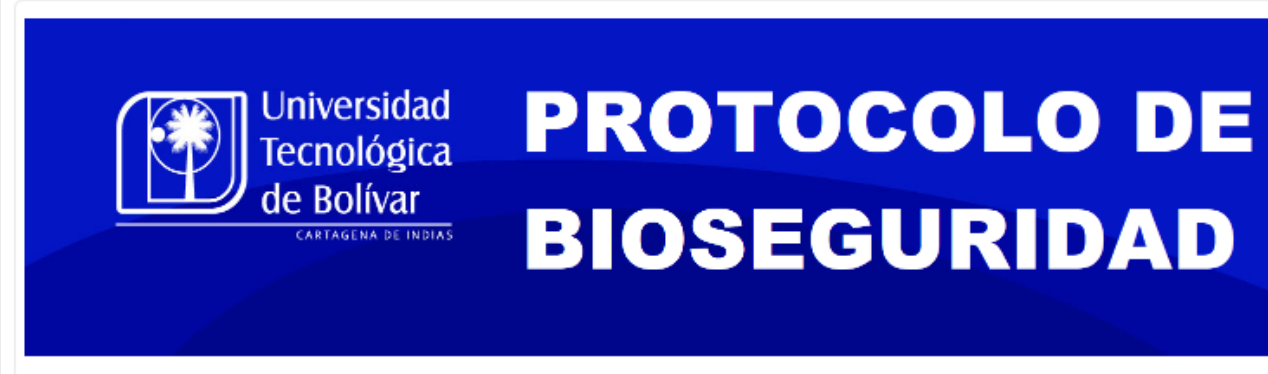

Estimado profesor(a) UTB:

La Universidad Tecnológica de Bolívar te da la bienvenida al curso Protocolo UTB de Bioseguridad. Este curso te permitirá conocer todas las medidas que la Universidad ha dispuesto para la prevención, manejo, seguimiento y mitigación del contagio del virus SARSCOV-2 COVID-19 en las instalaciones de la Universidad y su comunidad durante el escenario de la contingencia.

Te invitamos a conocer estas medidas en detalle, pues nos ayudarán a garantizar el cuidado de todos como comunidad educativa y de la sociedad, en general.

Avisos

#### Foro de dudas e inquietudes

#### Protocolo de Bioseguridad UTB 202120

E Lo que debes saber acerca del Covid-19

Es importante hacer la lectura de este documento para que finalices la lección.

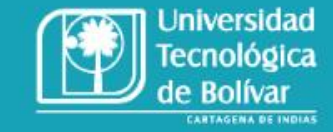

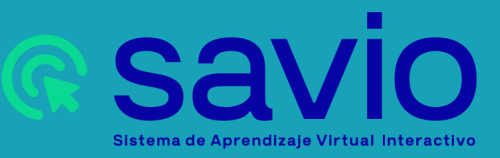

### Novedades

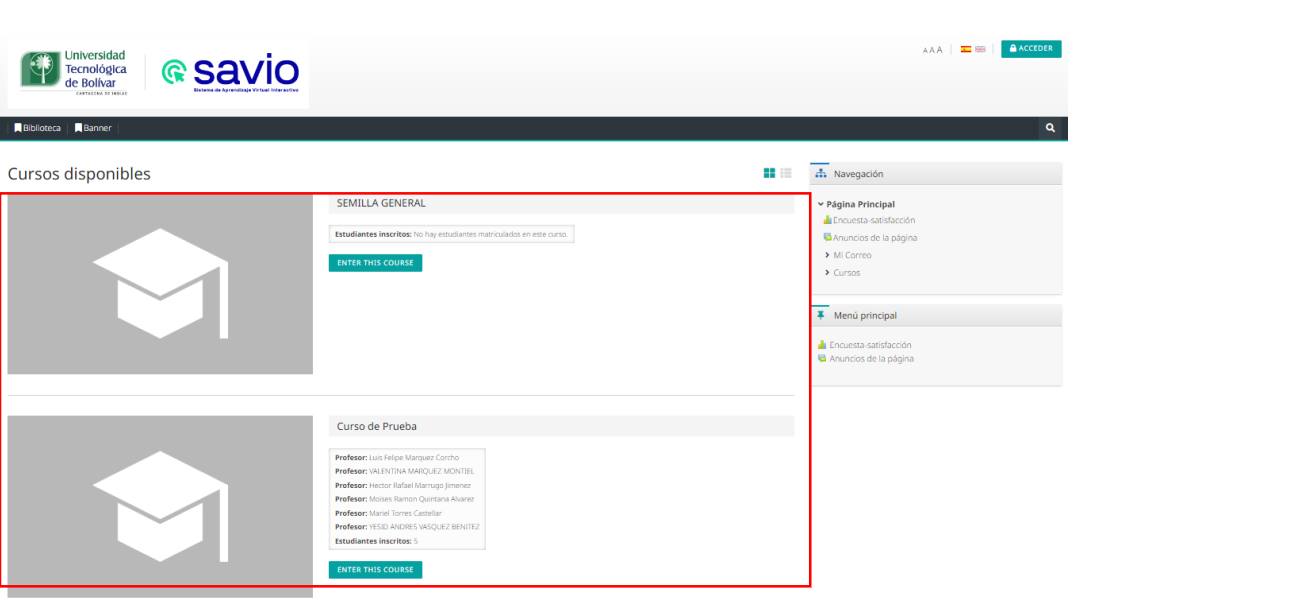

| Biblioteca Banner                                    | <b>■</b> Q                                                                         |
|------------------------------------------------------|------------------------------------------------------------------------------------|
| ea personal                                          | PERSONALIZAR ESTA PÁGINA                                                           |
| Icio del sitio Calendario Insignias Todos los cursos |                                                                                    |
|                                                      |                                                                                    |
| Your username wasn't updated                         | × Línea de tiempo                                                                  |
| Cursos a los que se ha accedido recientemente        | <u>ن</u> - الآ-                                                                    |
|                                                      | No hay actividades previstas                                                       |
| No hay cursos recientes                              | h Navegación                                                                       |
| Vista general de curso                               |                                                                                    |
| TODOS (A EXCEPCIÓN DE LOS ELIMINADOS DE LA VISTA) +  | ✓ Area personal     ✓ Fra personal     ✓ Minicio del sitio     ✓ Minicio del sitio |
|                                                      | > Cursos                                                                           |
| Sin cursos                                           | The Microsoft                                                                      |
|                                                      | You are not connected to any Microsoft services.                                   |
|                                                      | My OneNote Notebook                                                                |
|                                                      | <b>b</b>                                                                           |

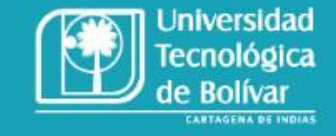

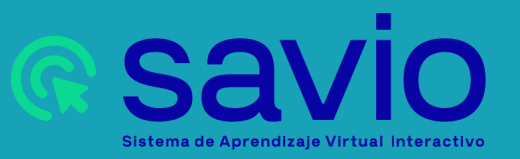

### Novedades

| Universidad<br>tecnológica<br>de Bolívar<br>cancera le fuesa                                                                                                    | AAA   🏧 🖼   40 🗩 🖂   🚨 T00063220  |
|----------------------------------------------------------------------------------------------------|-----------------------------------|
| Biblioteca   Banner   Mis cursos (!)♥                                                                                                    | <b>I</b> Q                        |
| furso Prueba Contenidos                                                                                                    |                                   |
| Área personal > Mis cursos > Curso Prueba Contenidos                                                                                                    |                                   |
| Area personal         Inicio del sitio         Emersional         Todos los contenido         Calendario                                                                                                    |                                   |
| Course manageme                                                                                                    | ent 💿 🖝 Course Contacts           |
| Presentación                                                                                                    | Profesor                          |
| RIENVENTDOS AL CURSO: ESTRUCTURA RÁSE DE CURSOS EN SAVIO                                                                                                    |                                   |
|                                                                                                    | Damian Enrique Barrios Castillo   |
| El presente curso, tiene como objetivo presentar los lineamientos básicos con los que deben contar todos los cursos en SAVIO a partir de esta nueva versión. Algunos de estos lineamientos son a criterio del docente en cuanto a la inclusión de ci                                                                                                    | ertas                             |
| actividades o herramientas a utilizar por el docente dentro de cada sección del curso, pero el docente debe tener claro que todos los cursos que él cree, debe poseer esta misma estructura.                                                                                                    |                                   |
| Nive: Básico                                                                                                    |                                   |
| Programa academico, todos los programas academicos     Número de horas de formación: 2 horas                                                                                                    | Julio Alberto Alvarez Bautista    |
| Créditos académicos del curso: 0                                                                                                    |                                   |
| Metodología de trabajo del curso:                                                                                                    | 6P                                |
| Sesión de Capacitación de 2 horas de manera remota vía MS Teams.                                                                                                    |                                   |
| Dentro de la sesión preguntas y respuestas                                                                                                    | 🚠 Navegación                      |
| Sesiones adicionales de capacitación                                                                                                    |                                   |
| Documentos e instructivos disponibles en línea                                                                                                    | ✓ Área personal                   |
|                                                                                                    | A Inicio del sitio                |
| Elbliografia                                                                                                    | > Mi Correo                       |
|                                                                                                    | ✓ Mis cursos                      |
| Le recomendamos e uso de alguno de los siguientes sottware en internet que puedes usar para la generación de referencias biologíaticas o podrías bien usar uno de tu preferencia. Solo asegurate de que la referencia cumpla con algu<br>estindarse o normas internacionals para informativa en alguno de la preferencia e un dersión e una esta de la construcción de referencia cumpla con alguno de las sectores de la construcción de la preferencia e una esta de la construcción de la preferencia e una esta de la construcción de la construcción de la construcción de la construcción de las sectores de la construcción de las sectores de las sectores de la construcción de la construcción de la construcción de la construcción de la construcción de las sectores de la construcción de la construcción de la construcción de la construcción de la construcción de la construcción de la construcción de la construcción de la construcción de la construcción de | Curso Prueba Contenidos           |
| estandares o normas internacionanes para recerencia unanggiancar, re recomendamos data zono quantos a cal elección.                                                                                                    | <ul> <li>Participantes</li> </ul> |
| BibGuru: https://www.bibguru.com/es/c/generador-citas-apa/                                                                                                    | Insignias                         |
| Schobr: https://www.schobres/detector-de-paglo/generador-apa/new/article-journal/     Goffstic http://www.schobres/detector-de-paglo/generador-apa/new/article-journal/                                                                                                    | ☑ Competencias                    |
|                                                                                                    | Calificaciones                    |
| Como citar una Tesis en APA                                                                                                    | 📾 Curso estructura SAVIO          |
| Autor. A.A. (fecha). Titula. Tesis de Grado obtenido no publicada. Universidad, ciudad, país.                                                                                                    | r≡ Curso de Prueba                |
| [100as las citas decen in en sangina inancesa, y con la información pertinente.]                                                                                                    |                                   |
| Como citar una Libro en APA                                                                                                    |                                   |
| Autor: A.A. (Año de publicación). Titulo de la obra. (Edición -si la Hay). Ubicación:                                                                                                    | 🗱 Administración                  |
| Editorial                                                                                                    |                                   |
|                                                                                                    | ✓ Administración del curso        |
|                                                                                                    | Later ajustes                     |
| FUICS                                                                                                    | <ul> <li>Ostanos</li> </ul>       |
| Soro Dudas e Inquietudes                                                                                                    | l Hitros                          |
|                                                                                                    | > Informes                        |
| Material del curso                                                                                                    | Configuración Calificaciones      |
|                                                                                                    | > Insignias                       |
| <ul> <li>Jyinus</li> </ul>                                                                                                    | Copia de seguridad                |
|                                                                                                    | J Restaurar                       |

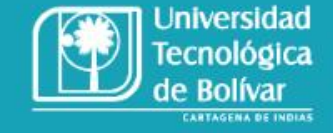

## 2. Novedades de la nueva versión

**G** Savio Sistema de Aprendizaje Virtual Interactivo

#### Experiencia del estudiante mejorada

Las fechas de actividad y las condiciones de <u>Finalización de actividad</u> pueden ser mostradas en la página del curso.

### Actividades

### 💄 tarea

**Apertura:** martes, 14 de junio de 2022, 00:00 **Cierre:** martes, 21 de junio de 2022, 00:00

#### MARCAR COMO HECHA

#### Finalización manual

Los estudiantes pueden marcar una actividad como completada desde la actividad misma.

Fechas y condiciones de finalización dentro de actividades Las fechas de actividad y las condiciones de <u>Finalización de</u> actividad son mostradas en la parte superior de página de la actividad

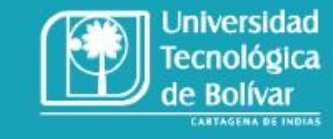

## 2. Novedades de la nueva versión

**G** Savio Sistema de Aprendizaje Virtual Interactivo

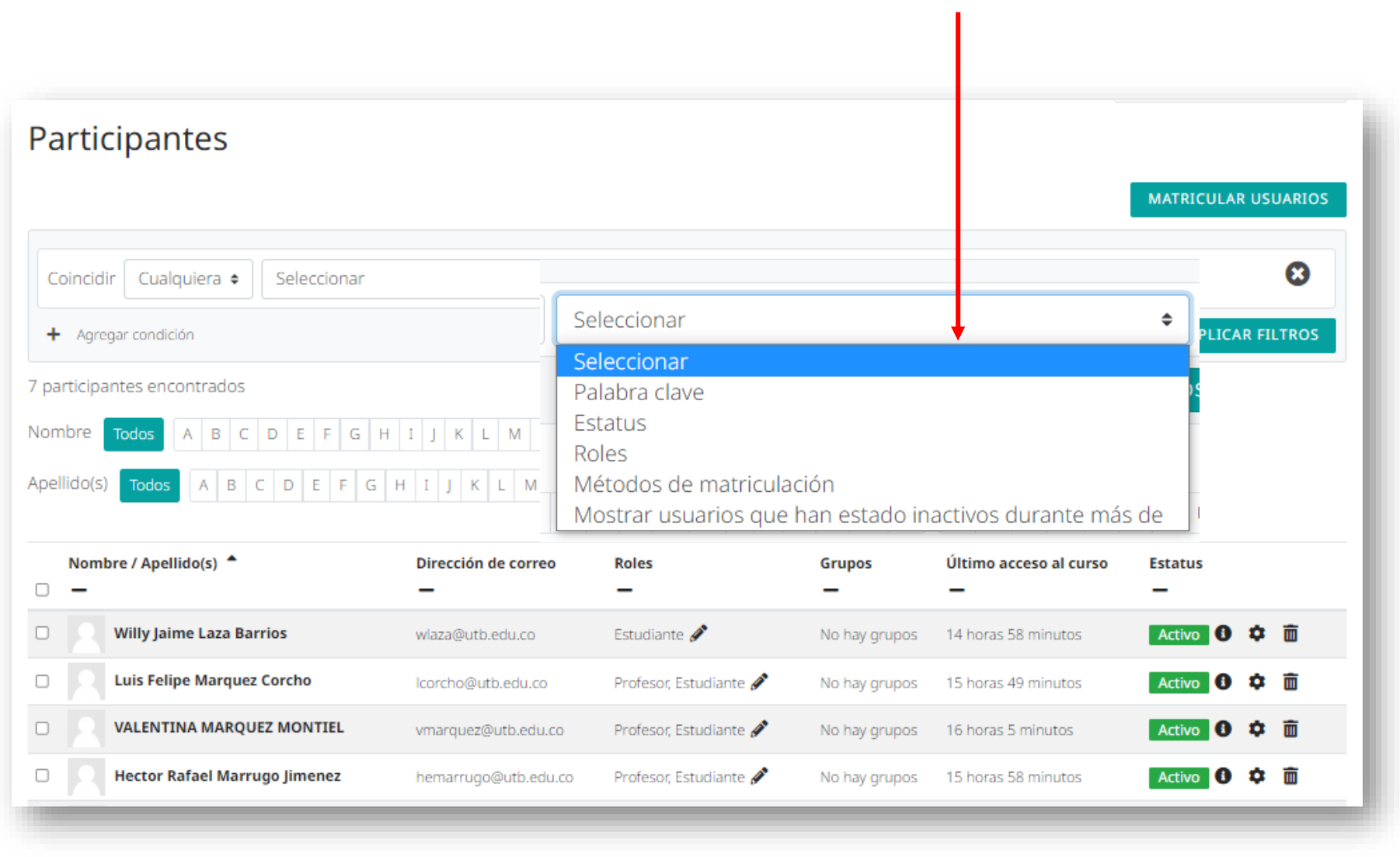

#### Se amplio el filtro de búsqueda de los participantes al interior del curso.

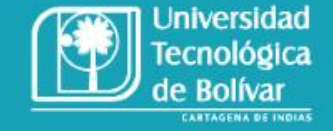

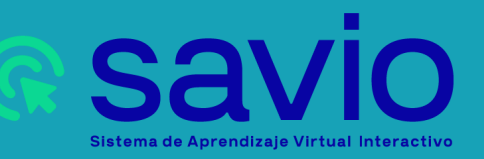

#### Muestra de forma clara las condiciones para el estudiante.

### Parcial

**Abrió:** martes, 14 de junio de 2022, 07:41 **Cerró:** martes, 14 de junio de 2022, 07:41

MARCAR COMO HECHA

Método de calificación: Calificación más alta

Calificación para aprobar: 4,00 de 10,00

VOLVER AL CURSO

Se puede marcar como condición "marcar como hecha" la actividad de forma automática cuando el estudiante tenga una calificación.

## 2. Novedades de la nueva versión

**G** Savio Sistema de Aprendizaje Virtual Interactivo

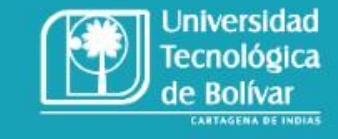

| ment   | Formato de la respuesta                                            | Editor HTML                                   |
|--------|--------------------------------------------------------------------|-----------------------------------------------|
| manage | Requerir texto                                                     | Requerir al estudiante que introduzca texto 🗢 |
| Course | Tamaño de la caja de entrada                                       | 10 líneas 🗢                                   |
|        | Límite mínimo ?<br>de palabras Ayuda con Límite mínimo de palabras | 🗆 Habilitar                                   |
|        | Límite máximo ?<br>de palabras Ayuda con Límite máximo de palabras | 🗆 Habilitar                                   |
|        | Permitir archivos adjuntos                                         | No ¢                                          |

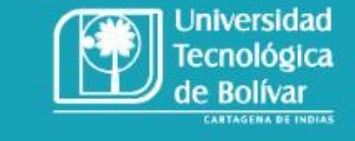

## 2. Novedades de la nueva versión

Límites de palabras para preguntas de Ensayo

Se puede especificar un límite mínimo y uno máximo para preguntas tipo ensayo

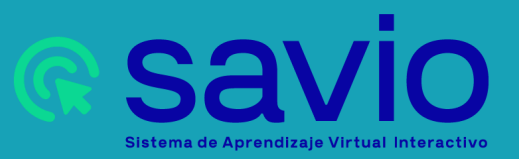

#### Contamos con 22 tipos de actividades distintas

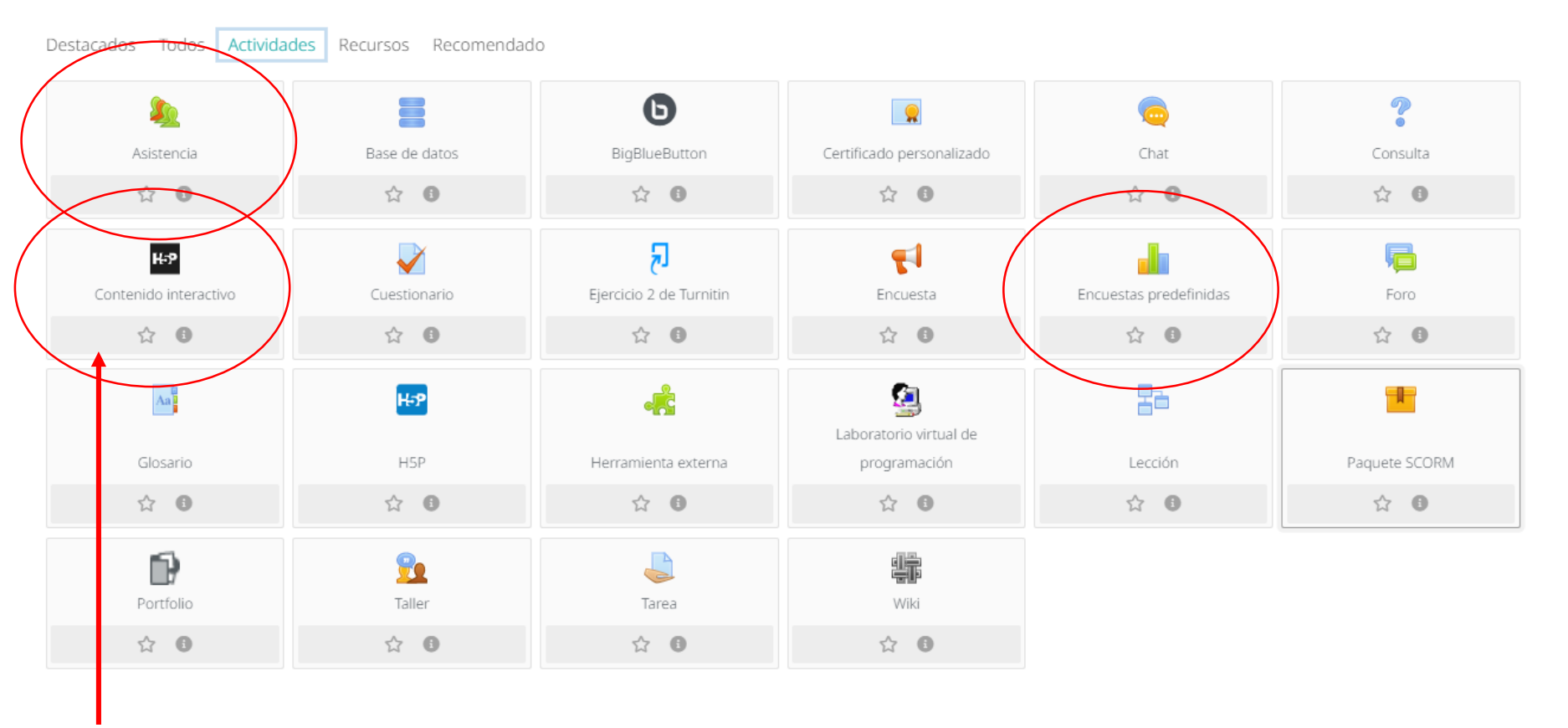

Universidad Tecnológica

de Bolívar

## 2. Novedades de la nueva versión

\*Libros interactivos con H5P

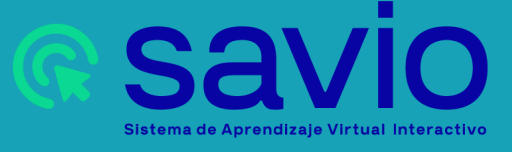

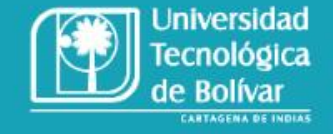

Se vinculan dos funciones en el editor de texto

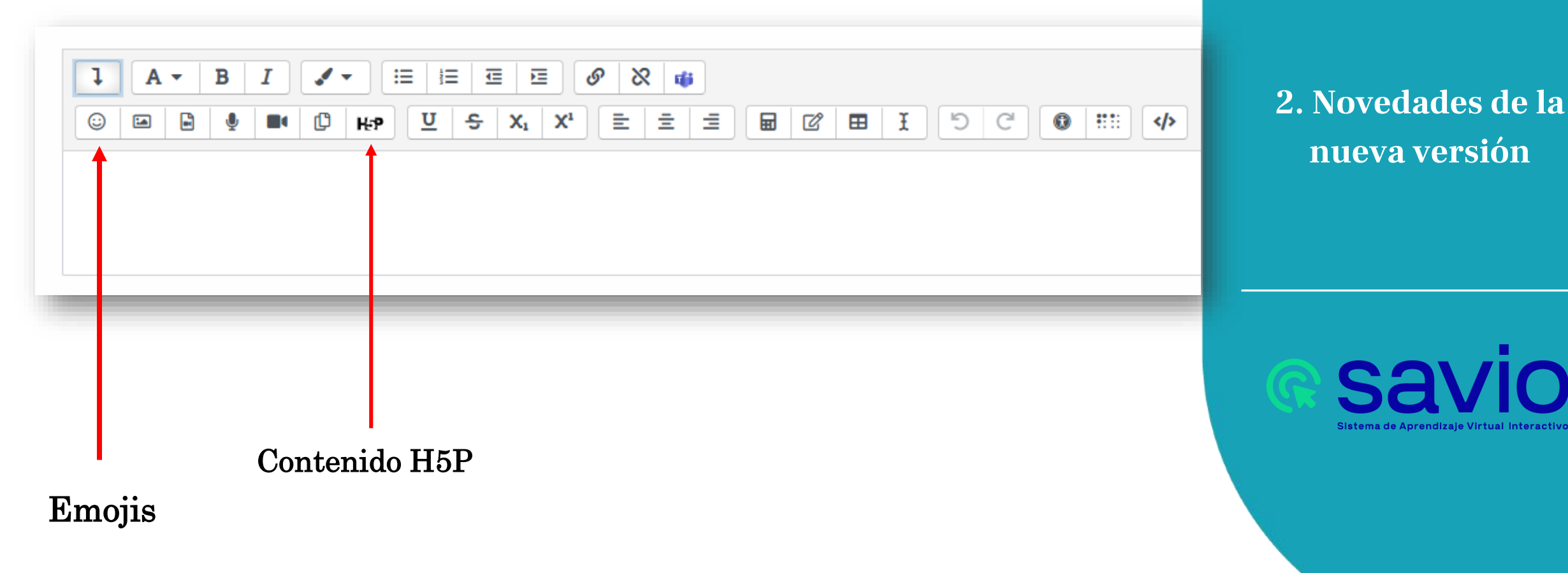

### Estructura del curso: presentación

#### Presentación

#### BIENVENIDOS AL CURSO: ESTRUCTURA BÁSE DE CURSOS EN SAVIO

El presente curso, tiene como objetivo presentar los lineamientos básicos con los que deben contar todos los cursos en SAVIO a partir de esta nueva versión. Algunos de estos lineamientos son a criterio del docente en cuanto a la inclusión de ciertas actividades o herramientas a utilizar por el docente dentro de cada sección del curso, pero el docente debe tener claro que todos los cursos que él cree, debe poseer esta misma estructura.

- Nivel: Básico
- Programa académico: Todos los programas académicos
- Número de horas de formación: 2 horas
- Créditos académicos del curso: 0

#### Metodología de trabajo del curso:

- Sesión de Capacitación de 2 horas de manera remota vía MS Teams.
- Dentro de la sesión preguntas y respuestas
- Sesiones adicionales de capacitación
- Documentos e instructivos disponibles en línea.

Bibliografía

Te recomendamos el uso de alguno de los siguientes software en Internet que puedes usar para la generación de referencias bibliográficas o podrías bien usar uno de tu preferencia. Solo asegúrate de que la referencia cumpla con alguno de los estándares o normas internacionales para referencia bibliográfica. Te recomendamos usar APA, pero lo dejamos a tu elección.

- BibGuru: https://www.bibguru.com/es/c/generador-citas-apa/
- Scribbr: https://www.scribbr.es/detector-de-plagio/generador-apa/new/article-journal/
- Grafiati: https://www.grafiati.com/es/blogs/apa-citation-generator/

E Como citar una Tesis en APA

Autor. A.A. (fecha). Titulo. Tesis de Grado obtenido no publicada. Universidad, ciudad, país [Todas las citas deben ir en sangría francesa, y con la información pertinente.]

Como citar una Libro en APA

Autor. A.A. (Año de publicación). Titulo de la obra. (Edición -si la Hay). Ubicación:

Editorial.

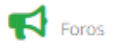

📮 Foro Dudas e Inquietudes

Material general del curso

Plan de Curso

Universidad Tecnológica de Bolívar

## 3. Lineamientos de la nueva estructura

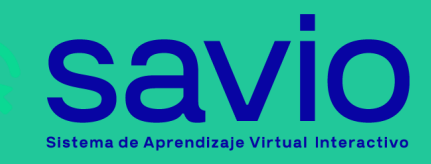

### Estructura del curso: semanas

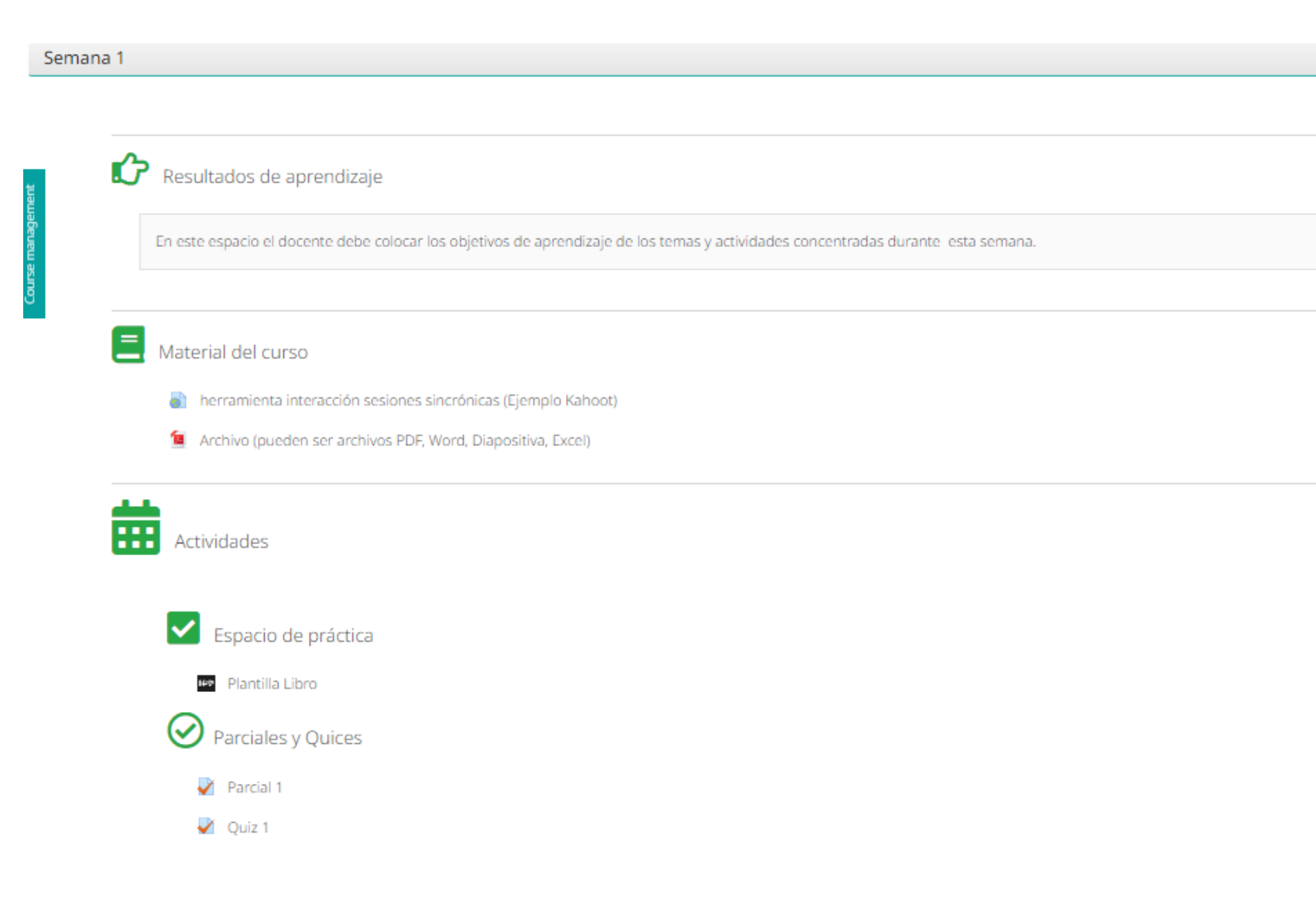

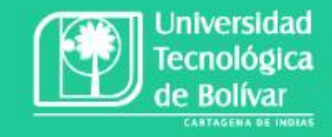

## 3. Lineamientos de la nueva estructura

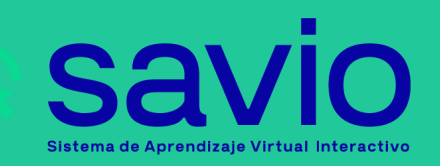

### Otros lineamientos

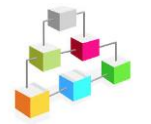

#### Estructura de los cursos en la nueva versión de SAVIO.

La UTB ha dispuesto para la nueva versión de SAVIO, una estructura de cursos para facilitar a los docentes la creación de los mismos y así ayudarlos a que estos queden mejor presentados de cara a los estudiantes. Esta estructura tiene unos lineamientos mínimos o base para que los docente la utilicen.

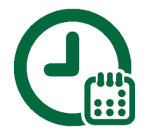

#### Disponibilidad de cursos a partir de la actualización de SAVIO.

A partir de la habilitación del nuevo SAVIO (actualización), la cual se llevará a cabo el **29 de Julio de 2022**, en SAVIO solo estarán disponibles, a disposición o visibles al interior de la plataforma, **los últimos cuatro semestres (2 años)** a partir de la salida en vivo; es decir, para el segundo semestre del 2023 solo estarán disponible los cursos que se encuentren entre el segundo semestre del 2021 y el primer semestre del 2023; incluidos los nuevos que se estén creando en el segundo semestre del 2023.

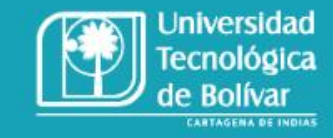

### 4. Novedades

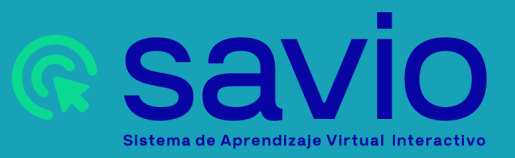

### Otros lineamientos

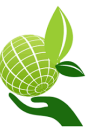

#### Creación de CURSOS SEMILLAS.

A partir de la nueva versión de SAVIO, los docentes tendrán la posibilidad de crear sus propios CURSOS SEMILLAS

Datos importantes:

- Para importar contenido de un curso a otro, el profesor debe estar matriculado en dicho curso con el rol de profesor.
- El docente dueño del curso semilla tendrá la opción de poder matricular a otros docentes para que importen el curso semilla, ya que el docente dueño tiene el rol de creador de curso en la categoría semilla de esa facultad.

#### Disponibilidad y acceso a SAVIO TRADICIONAL.

A partir del 29 de julio de 2022 en una URL diferente, el SAVIO TRADICIONAL y sus cursos estarán disponibles para consulta por parte de los docentes durante **seis (6) meses** a partir de la salida en vivió de la nueva actualización en la fecha ya mencionada.

Luego de este tiempo los cursos y la URL ya no estarán disponibles (visibles); para acceder a esa información luego de no estar disponible, el docente deberá realizar una solicitud a <u>soporteti@utb.edu.co</u> y soporte TI entregará e informará vía correo electrónico cuando haría entrega de la información, la cual está sujeta a la lista de solicitudes recibidas previamente.

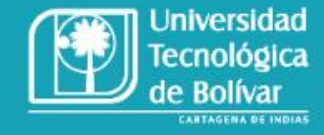

### 4. Novedades

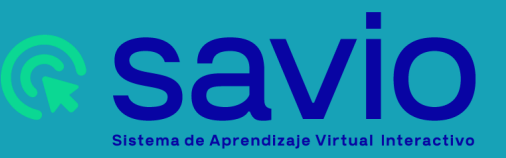

### Otros lineamientos

Protocolo de solicitud de información de cursos de periodos no disponibles en el nuevo SAVIO.

La solicitud de información de cursos de periodos no disponibles en la actualización de SAVIO es el siguiente:

- a. Se deberá enviar un correo a <u>soporteti@utb.edu.co</u> con el asunto: "Solicitud curso SAVIO antiguo".
- b. En el cuerpo del mensaje indicar:
  - i. NRC Periodo (de origen)
  - ii. NRC Periodo (de destino)
- c. Soporte ti tendrá entre 48 y 72 horas para dar respuesta de la información solicitada, sujeto a listado de solicitudes en cola similares o igual a la realizada por el docente.
- d. Soporte TI hará entrega de la información al docente vía correo electrónico e indicará los pasos a considerar para el acceso y/o visualización del curso.

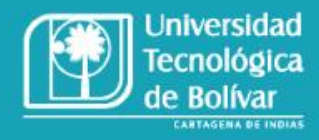

4. Otros lineamientos importantes

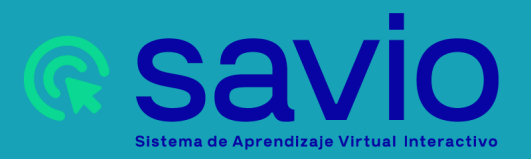

### Maneras de creación de cursos

Manera I

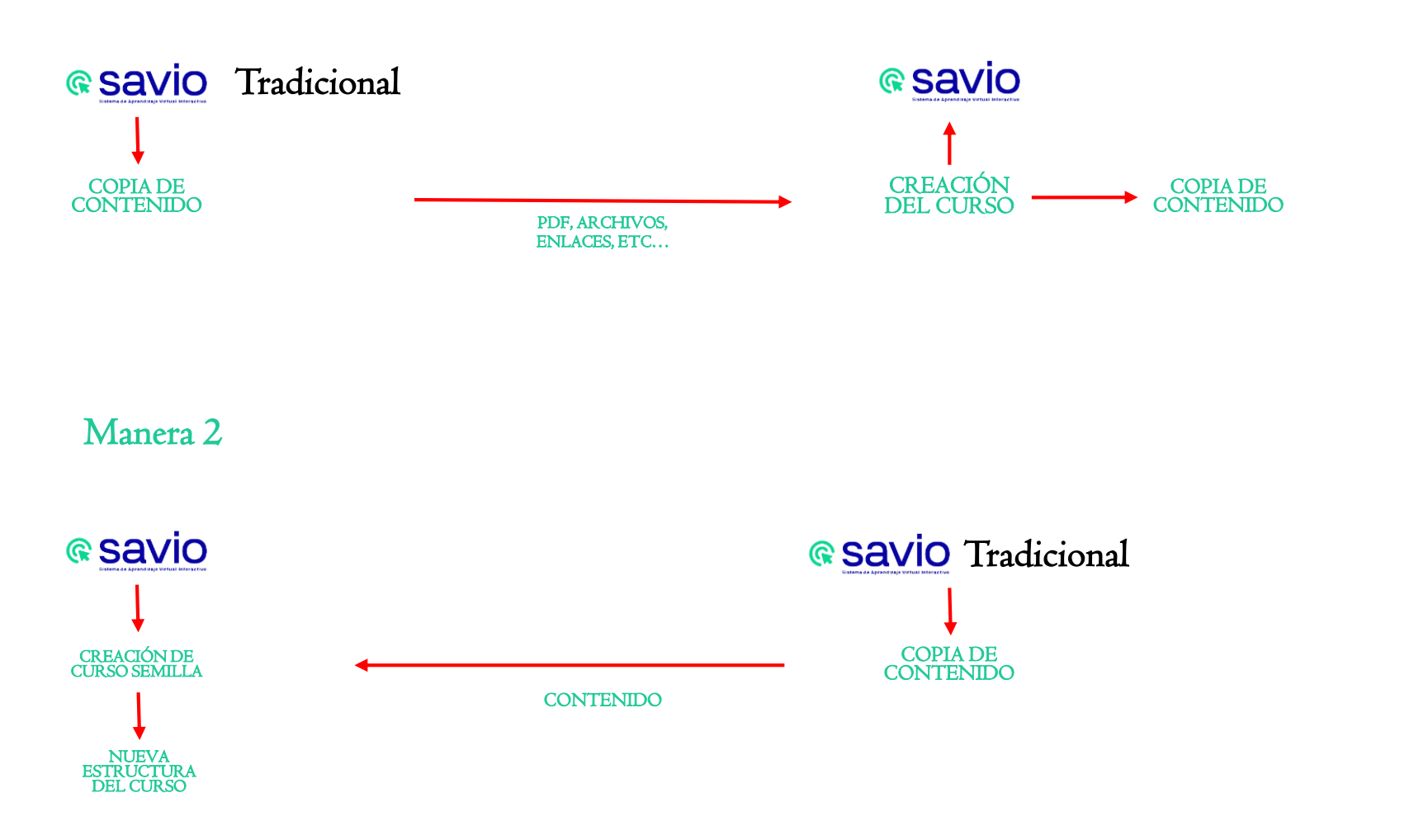

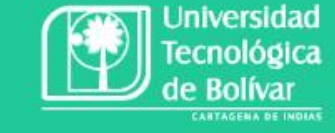

5. Creación de cursos en la nueva versión

> Savio Sistema de Aprendizaje Virtual Interactivo

### Maneras de creación de cursos

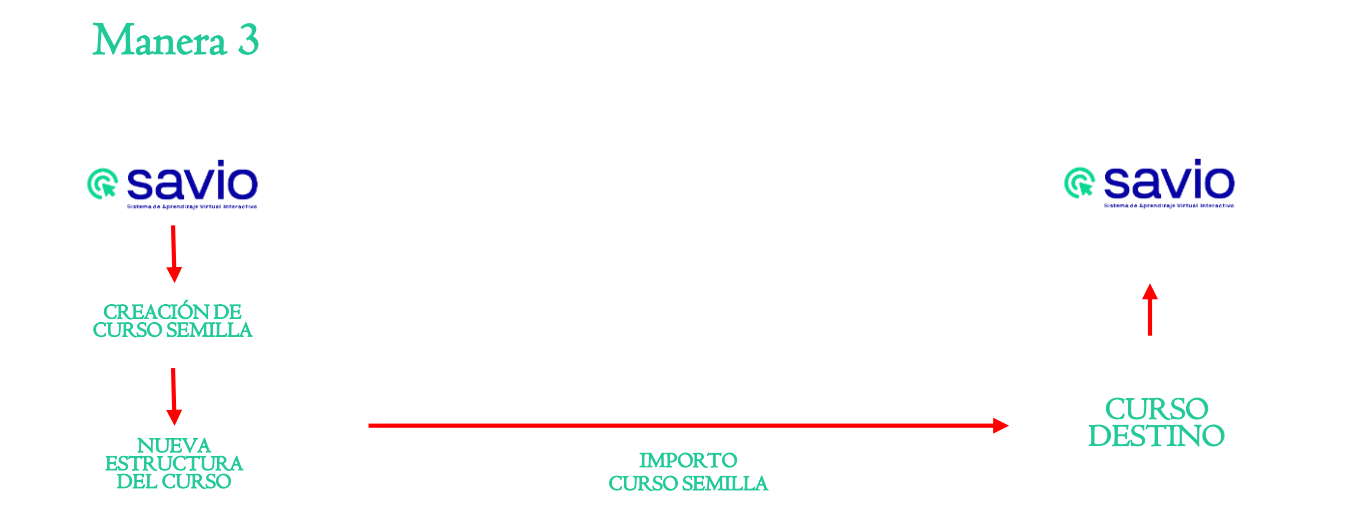

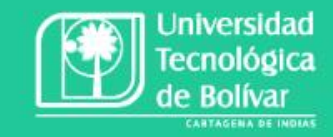

### 5. Creación de cursos en la nueva versión

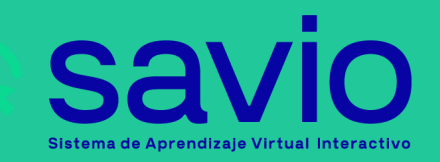

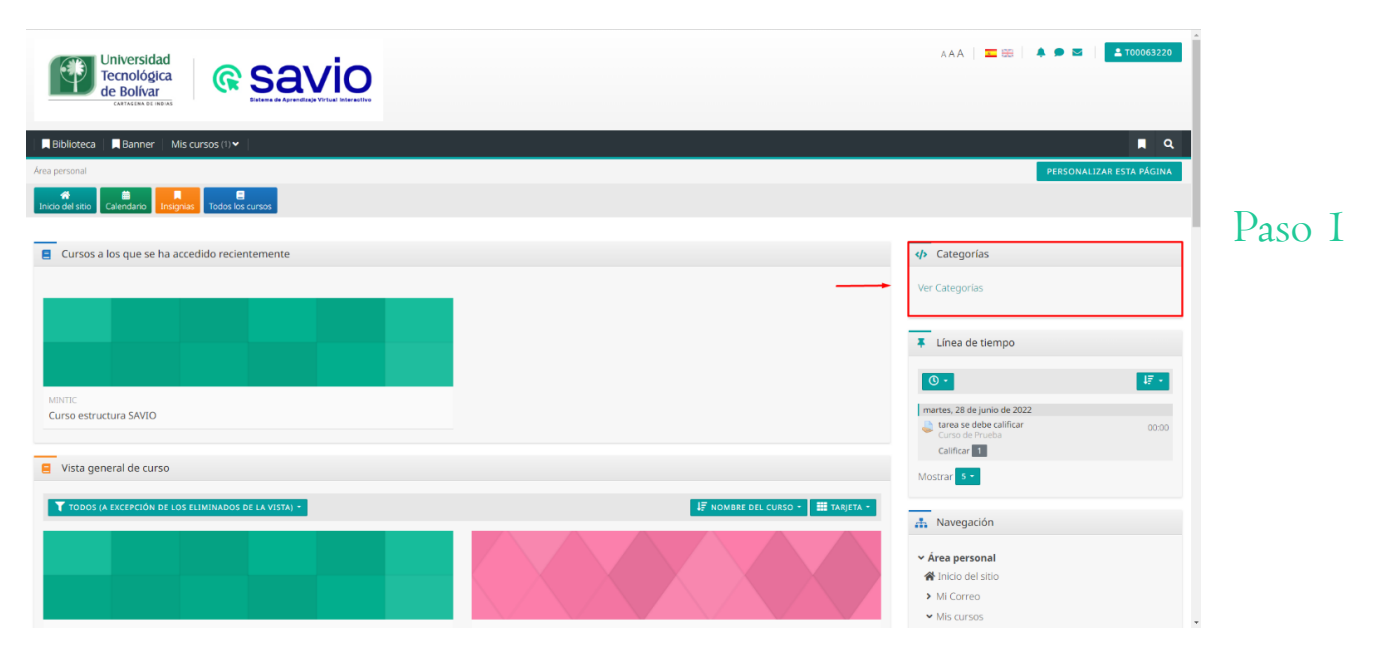

PREGRADO

#### Paso 2

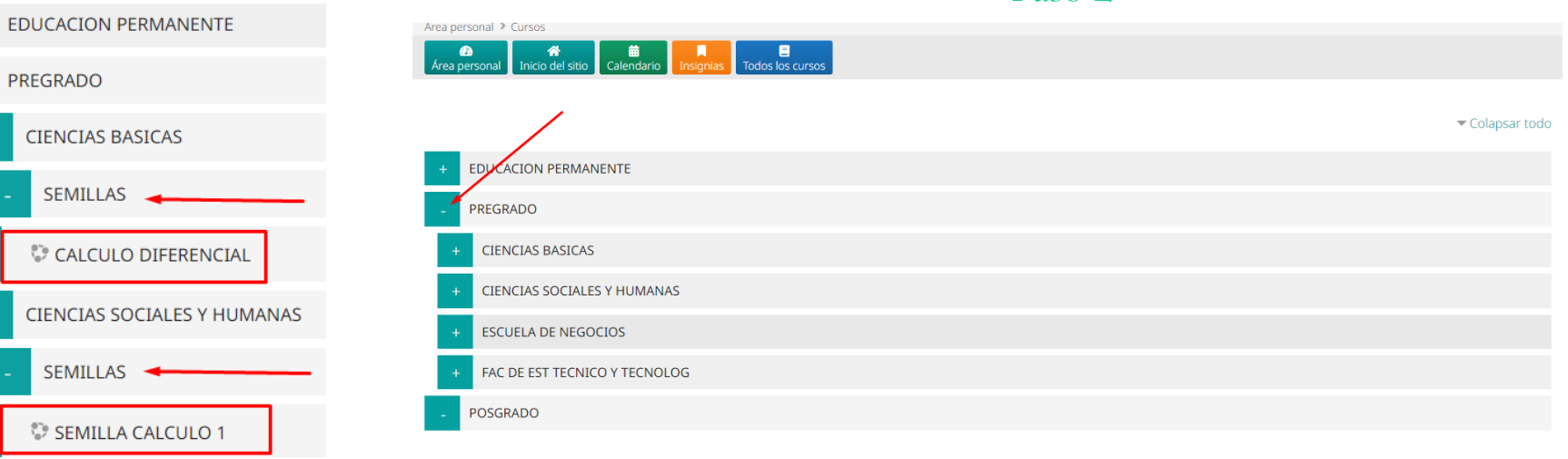

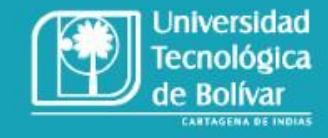

### 5. Cómo crear un curso semilla

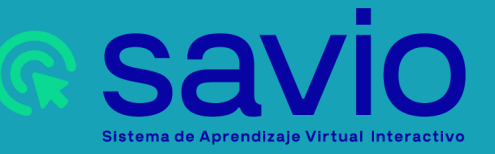

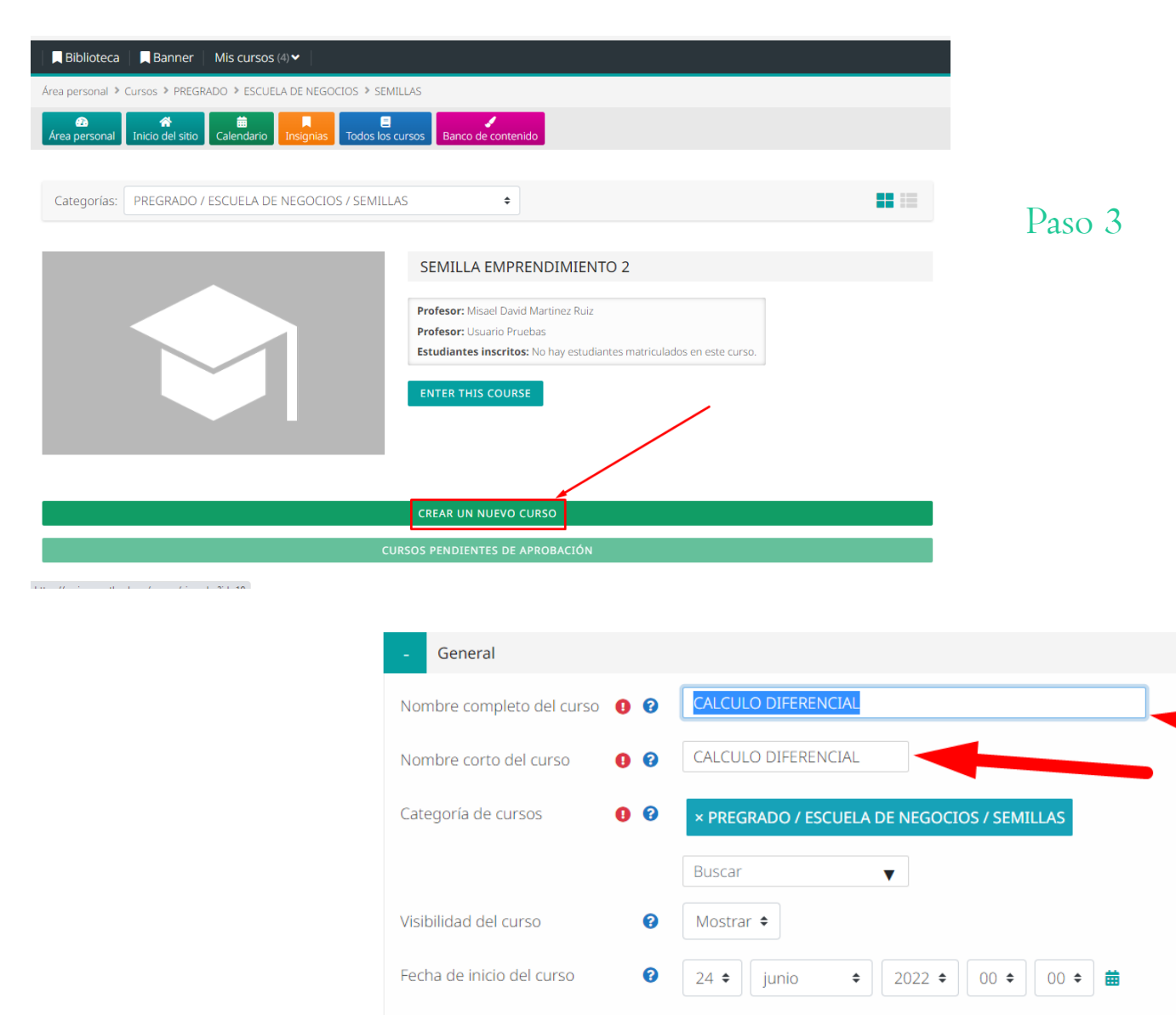

Universidad Tecnológica de Bolívar CARTAGENA DE INDIAS

## 5. Cómo crear un curso semilla

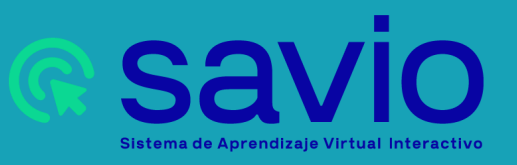

Número ID del curso

Fecha de finalización del curso 🛛 😮

0

Calcula la fecha de finalización del curso a partir del número de secciones 2

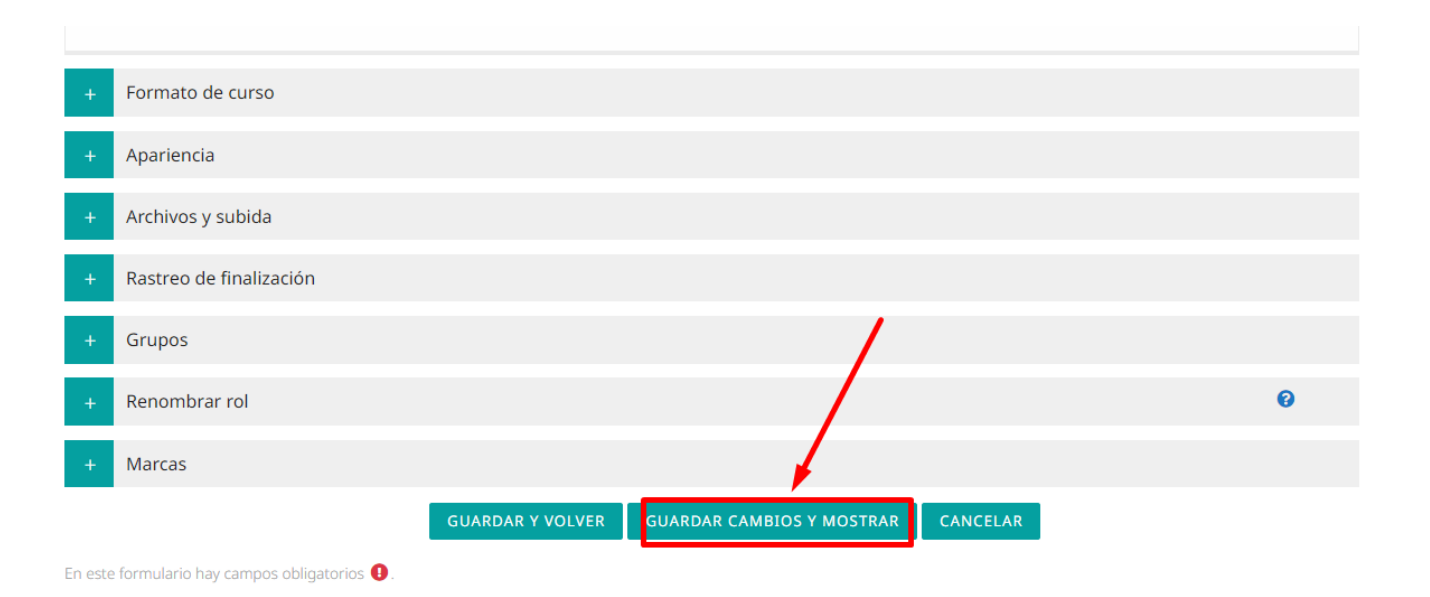

15 de julio - 21 de julio

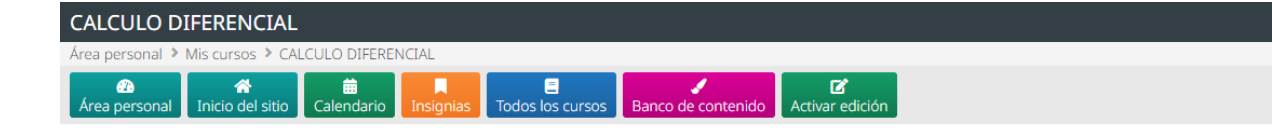

Paso 4

| kvisos                    |  |
|---------------------------|--|
| 24 de junio - 30 de junio |  |
|                           |  |
| 1 de julio - 7 de julio   |  |
|                           |  |
| 8 de julio - 14 de julio  |  |
|                           |  |

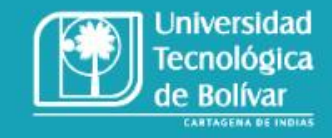

## 5. Cómo crear un curso semilla

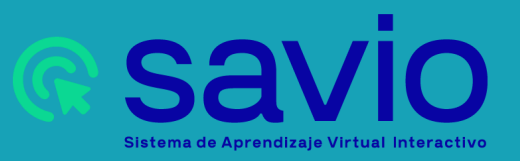

#### Administración del curso

#### 🏟 Editar ajustes

> Usuarios

- Darme de baja en SEMILLA CALCULO
- **T** Filtros
- Informes
- Configuración Calificaciones
- Insignias
- Copia de seguridad
- 🕇 Restaurar
- 🕇 Importar 🕘
- 🕒 Copiar curso
- ← Reiniciar
- > Banco de preguntas
- Archivos de curso heredados

Paso 5

陆 Kit de Accesibilidad

### Datos importantes:

- 1. Para importar contenido de un curso a otro, el profesor debe estar matriculado en dicho curso con el rol de profesor.
- El docente dueño del curso semilla tendrá la opción de poder matricular a otros docentes para que importen el curso semilla, ya que el docente dueño tiene el rol de creador de curso en la categoría semilla de esa facultad.

Más de 10 cursos encontrados, mostrando los primeros 10 resultados

|   | Nombre corto del curso                         | Nombre completo del curso                  |
|---|------------------------------------------------|--------------------------------------------|
| 0 | SAVIO                                          | SISTEMA DE APRENDIZAJE VIRTUAL INTERACTIVO |
| 0 | ANALISIS ESTRUCTURAL-ICIV-A05A-I-1953-202120_1 | ANALISIS ESTRUCTURAL-1953-202120 copia 1   |
| 0 | TEDS-1043 [2019-13]                            | Programación Avanzada 2019-13              |
| 0 | Primer Curso Mintic                            | Primer Curso Mintic                        |
| 0 | Curso Prueba 2                                 | Curso Prueba 2                             |
| 0 | restaurando_1                                  | Restauración del curso iniciada copia 1    |
| 0 | CALCULO DIFERENCIAL-CBAS-M01A-N-2021-202120    | CALCULO DIFERENCIAL-2021-202120            |
| 0 | restaurando                                    | Restauración del curso iniciada            |
| 0 | ANALISIS ESTRUCTURAL-ICIV-A05A-I-1953-202120   | ANALISIS ESTRUCTURAL-1953-202120           |
| 0 | Prueba Curso Backup                            | Prueba Curso Backup                        |
|   |                                                |                                            |

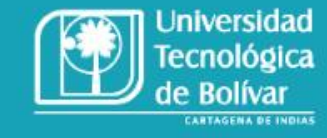

### 6. Cómo importar un curso a un curso semilla

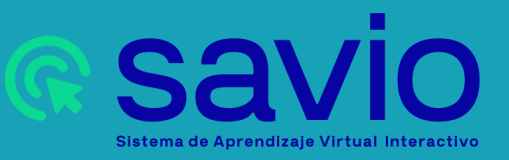

#### Cursos totales: 1

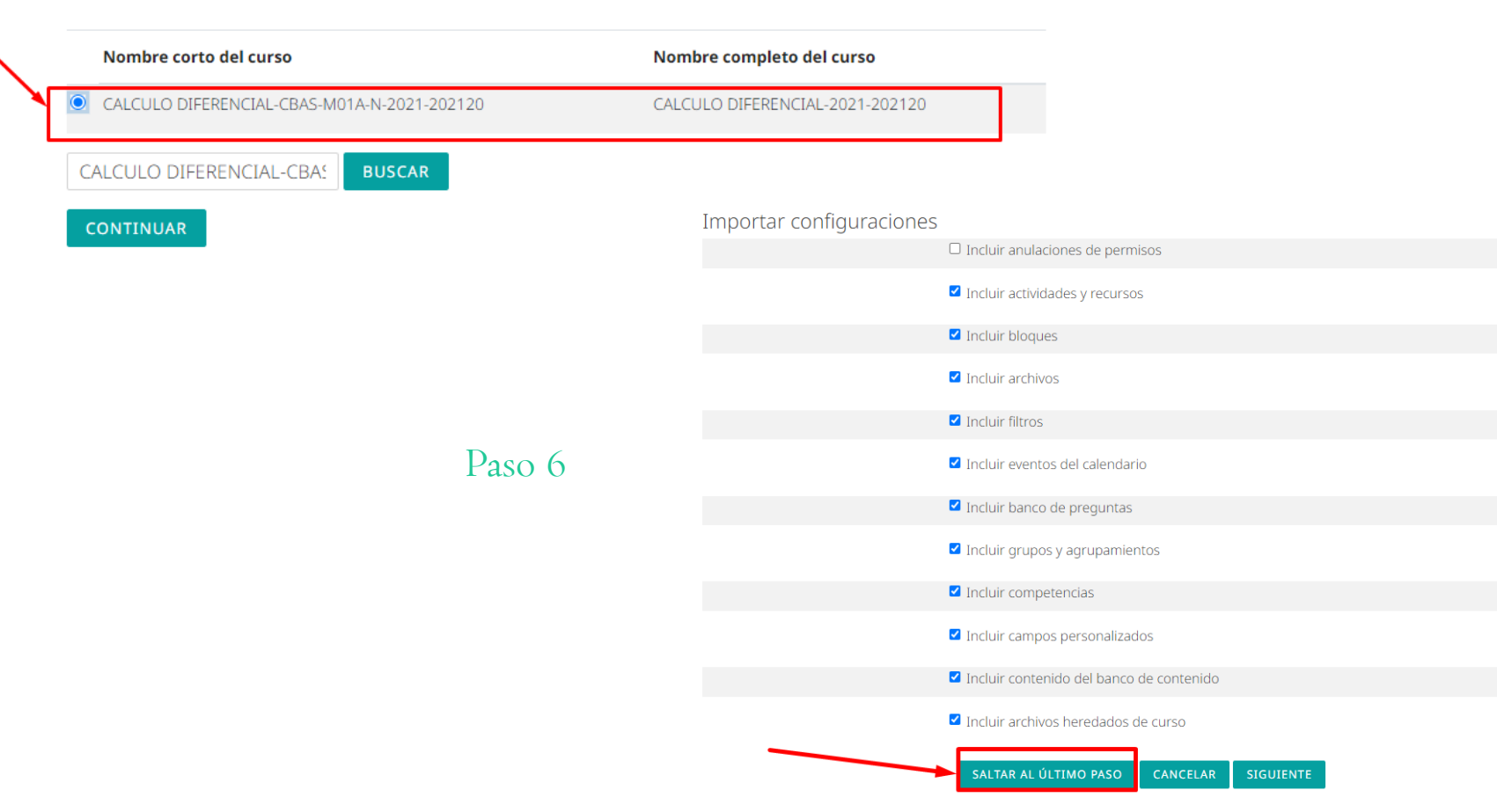

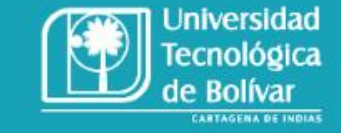

### 6. Cómo importar un curso a un curso semilla

guración inicial > 3. Configuración del esquema > 4. Confirmación y revisión > 5. Realizar la importación > 6. Complet

e para volver al curso.

**G** Savio Sistema de Aprendizaje Virtual Interactivo

d026f3ef422a13b8f1856b7546cda0f

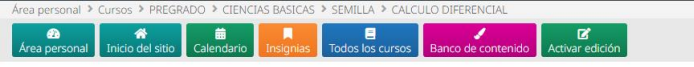

Course management 🔹

#### General

dvisos

😉 Silabo

CALCULO DIFERENCIAL -

#### BIENVENIDOS CALCULO DIFERENCIAL - 2P 2021

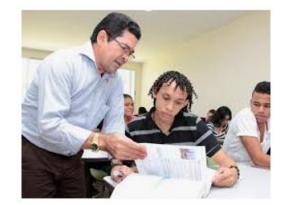

### Migrar Contenido

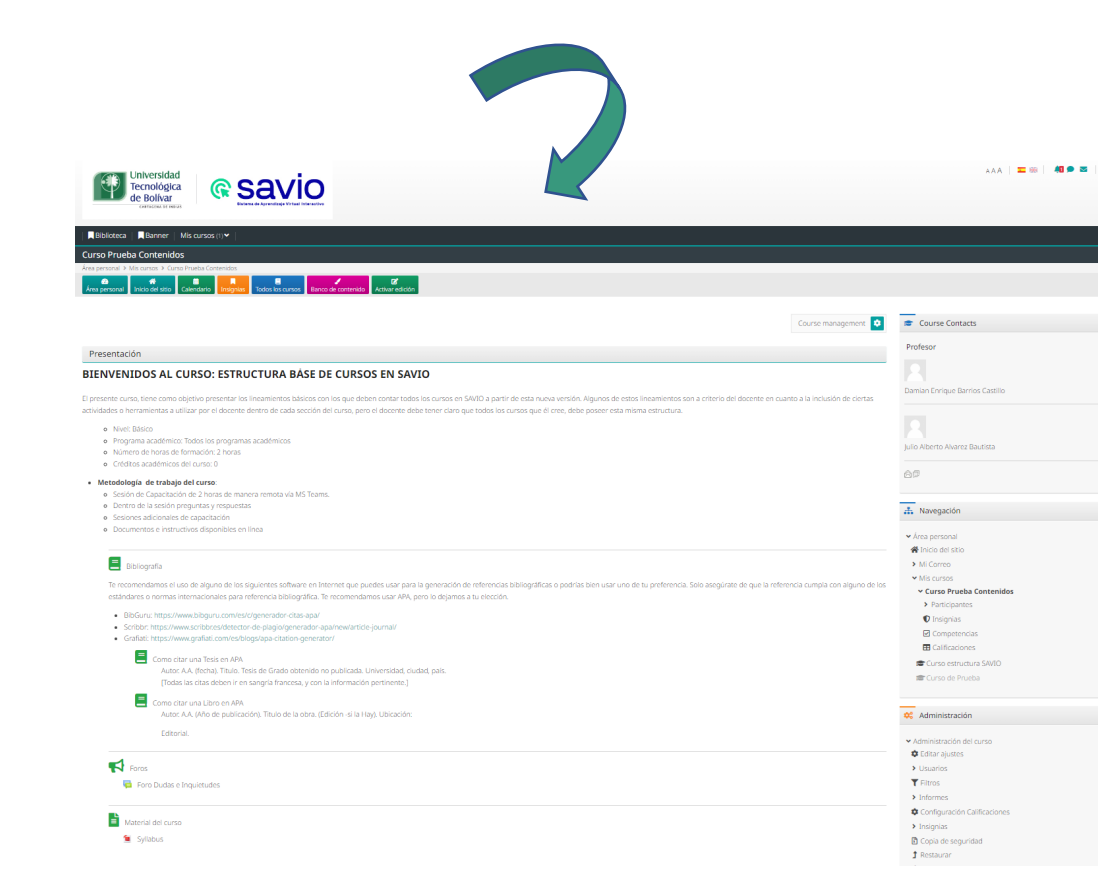

### 6. Cómo importar un curso a un curso semilla

**A** 

.

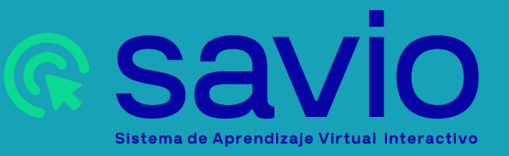

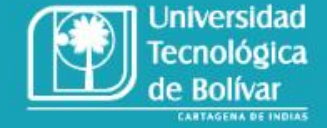

### Matricular a otros docentes al curso semilla

#### 🚠 Navegación

#### Área personal

#### 🖀 Inicio del sitio

#### > Mi Correo

✓ Mis cursos

#### ✓ SEMILLA CALCULO 1

- > Participantes
- 🜒 Insignias
- ☑ Competencias
- 📰 Calificaciones
- SEMILLA EMPRENDIMIENTO 2

#### Paso I

# CALCULO DIFERENCIAL Participantes Insignias Competencias Calificaciones

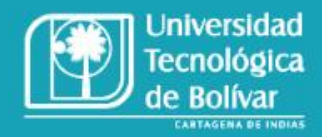

### 6. Cómo importar un curso a un curso semilla

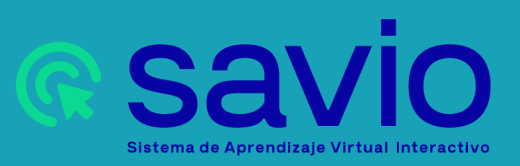

### Matricular a otros docentes al curso semilla

Paso 2

| Participantes                      |                            |                              |               |                             | Course management  |
|------------------------------------|----------------------------|------------------------------|---------------|-----------------------------|--------------------|
| Coincidir Cualquiera 🕈 Seleccionar |                            | \$                           |               |                             | •                  |
| + Agregar condición                |                            |                              |               | LIMPIAR FILTR               | OS APLICAR FILTROS |
| 2 participantes encontrados        |                            |                              |               |                             |                    |
| Nombre Todos A B C D E F G H       | I J K L M N Ñ O P          | Q R S T U V W X Y Z          |               |                             |                    |
| Apellido(s) Todos A B C D E F G H  | H I J K L M N Ñ O F        | Q R S T U V W X Y Z          |               |                             |                    |
| Nombre / Apellido(s) <sup>^</sup>  | Dirección de correo        | Roles                        | Grupos        | Último acceso al curso<br>— | Estatus<br>—       |
| Usuario Pruebas                    | usuario.pruebas@utb.edu.co | Profesor, Creador de curso 🖋 | No hay grupos | 1 hora 13 minutos           | Activo 🚯 🌣 面       |
| Miguel Angel Quintana Silva        | mquintanas@utb.edu.co      | Profesor 🖋                   | No hay grupos | Nunca                       | Activo 🚯 🌣 面       |

Existen 3 tipos de roles:

**1.Profesor**: este rol tiene permisos sobre el curso que está matriculado

2.Profesor sin permiso de edición: este rol tiene las mismas funciones que tiene el rol **Profesor,** la única diferencia es que el no tendrá la opción de modificar el curso o importarlo.

3. Estos cursos deben estar ocultos a los estudiantes.

4. Atentos siempre a poner el Rol de **Profesor** a los docentes y no el de estudiante por equivocación.

| Matricular usuarios       |                                               | × |
|---------------------------|-----------------------------------------------|---|
| Opciones de matriculación |                                               |   |
| Seleccionar usuarios      | × 🔽 Willy Jaime Laza Barrios właza@utb.edu.co |   |
|                           | Willy                                         |   |
| Asignar rol               | Profesor ¢                                    |   |
| MOSTRAR MÁS               |                                               |   |
|                           | MATRICULAR USUARIOS CANCELA                   | R |

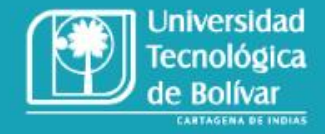

6. Cómo importar un curso a un curso semilla

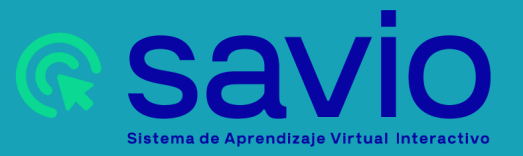

Paso 3

### Matricular a otros docentes al curso semilla

|                                                 |                      | Pa         | so 4          |                        |                      |
|-------------------------------------------------|----------------------|------------|---------------|------------------------|----------------------|
| Participantes                                   |                      |            |               |                        |                      |
|                                                 |                      |            |               |                        | MATRICULAR USUARIOS  |
| Coincidir Cualquiera 🕈 Seleccionar              |                      |            | ÷             |                        | 0                    |
| + Agregar condición                             |                      |            |               | LIMPIAR FIL            | TROS APLICAR FILTROS |
| 3 participantes encontrados                     |                      |            |               |                        |                      |
| Nombre Todos A B C D E F G H I                  | J K L M N Ñ C        | D P Q R S  | T U V W X     | Y Z                    |                      |
| Apellido(s) Todos A B C D E F G H               | I J K L M N Ñ        | O P Q R    | S T U V W X   | Y Z                    |                      |
| Nombre / Apellido(s) <sup>▲</sup>               | Dirección de correo  | Roles      | Grupos        | Último acceso al curso | Estatus              |
| Julio Alberto Alvarez Bautista                  | jalvarezb@utb.edu.co | Profesor 🖋 | No hay grupos | 11 horas 29 minutos    | Activo 🚯 🌣 面         |
| Damian Enrique Barrios Castillo                 | castillod@utb.edu.co | Profesor 🖉 | No hay grupos | 14 horas 46 minutos    | Activo 🚯 🌣 面         |
| Willy Jaime Laza Barrios                        | wlaza@utb.edu.co     | Profesor 🧳 | No hay grupos | 4 minutos 25 segundos  | Activo 0 🌣 面         |
| Con los usuarios seleccionados Elegir           |                      | \$         |               |                        |                      |
| Con los usuarios seleccionados enviar un correo | local Elegir 🕈       |            |               |                        |                      |

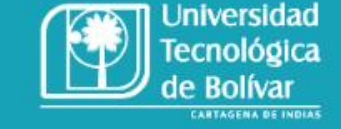

### 6. Cómo importar un curso a un curso semilla

Sistema de Aprendizaje Virtual Interactivo

MATRICULAR USUARIOS

### Exportar a banco de preguntas

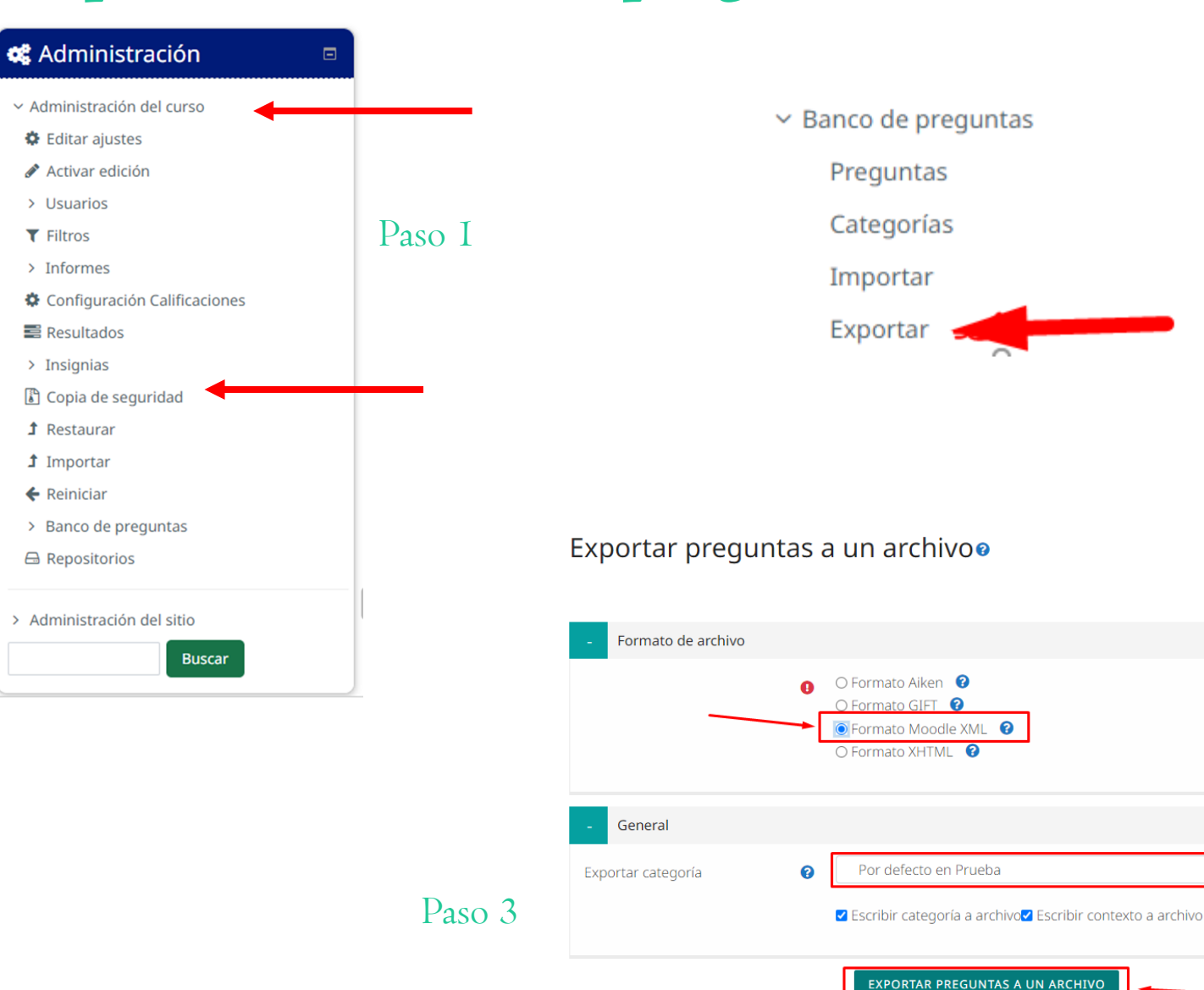

En este formulario hay campos obligatorios 🕕

7. Cómo exportar e importar el banco de preguntas del SAVIO tradicional a la nueva versión

Paso 2

\$

**CONSANIO** Sistema de Aprendizaje Virtual Interactivo

Universidad Tecnológica de Bolívar

### Exportar banco de preguntas

Paso 4

| ſ | 😣 Guardar como     |       |        | 0                                           |                             |         |                       | ×             |
|---|--------------------|-------|--------|---------------------------------------------|-----------------------------|---------|-----------------------|---------------|
|   | ← → ~ ↑ 🖊          | > Es  | ste e  | equipo > Descargas                          | ~                           | õ       | , Buscar en Desca     | argas         |
|   | Organizar 👻 Nue    | eva o | arp    | eta                                         |                             |         |                       | ii • 😗        |
|   | 💻 Este equipo      | ^     |        | Nombre                                      | Fecha de modifi             | icación | Tipo                  | Tamaño ^      |
|   | 👆 Descargas        |       | $\sim$ | r hoy (1)                                   |                             |         |                       |               |
|   | 😫 Documentos       |       |        | preguntas-PROCESAMIENTO NUMERICO            | 24/06/2022 11:0             | 1 a. m. | Documento XML         | 27 KB         |
|   | Escritorio         |       | $\sim$ | al principio de este mes (1)                |                             |         |                       |               |
| Ĺ | 📰 Imágenes         | 5     |        | personality_test-master                     | 8/06/2022 10:47             | a. m.   | Carpeta de archivos   |               |
| ٢ | 👌 Música           |       |        | al principio de este año (5)                |                             |         |                       |               |
|   | 🧊 Objetos 3D       |       |        | Savio test SAML (1)                         | 4/02/2022 4:32 p            | . m.    | Documento XML         | 14 KB         |
|   | Vídeos             |       |        | SAVIOSSOTEST                                | 3/02/2022 7:57 a.m. Documen |         | Documento XML         | 14 KB         |
|   | 🏪 Disco local (C:) |       |        | themeforest-SvNd2Nlu-cognitio-premiu        | 14/03/2022 7:18             | a. m.   | Carpeta de archivos   | ~             |
|   | Nuevo vol (D:)     | v     | <      |                                             |                             |         |                       | >             |
|   | Nombre:            | O-IS  | CO-    | -C07A-L-1519-202210-Por defecto en PROCESAM | IENTO NUMERIC               | 0-ISCO- | C07A-L-1519-202210-20 | 220624-1111 🗸 |
|   | Tipo: J            | (ML   | Doo    | cument                                      |                             |         |                       | ~             |
|   | ∧ Ocultar carpetas |       |        |                                             |                             |         | Guardar               | Cancelar      |

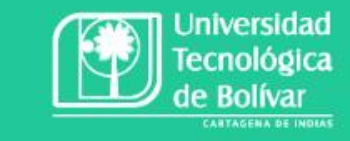

7. Cómo exportar e importar el banco de preguntas del SAVIO tradicional a la nueva versión

> Savio Sistema de Aprendizaje Virtual Interactivo

### Exportar banco de preguntas

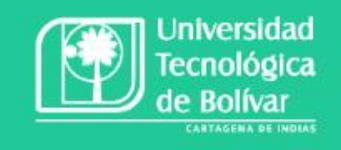

7. Cómo exportar e importar el banco de preguntas del SAVIO tradicional a la nueva versión

Puede arrastrar v soltar archive

Savio Sistema de Aprendizaje Virtual Interactivo

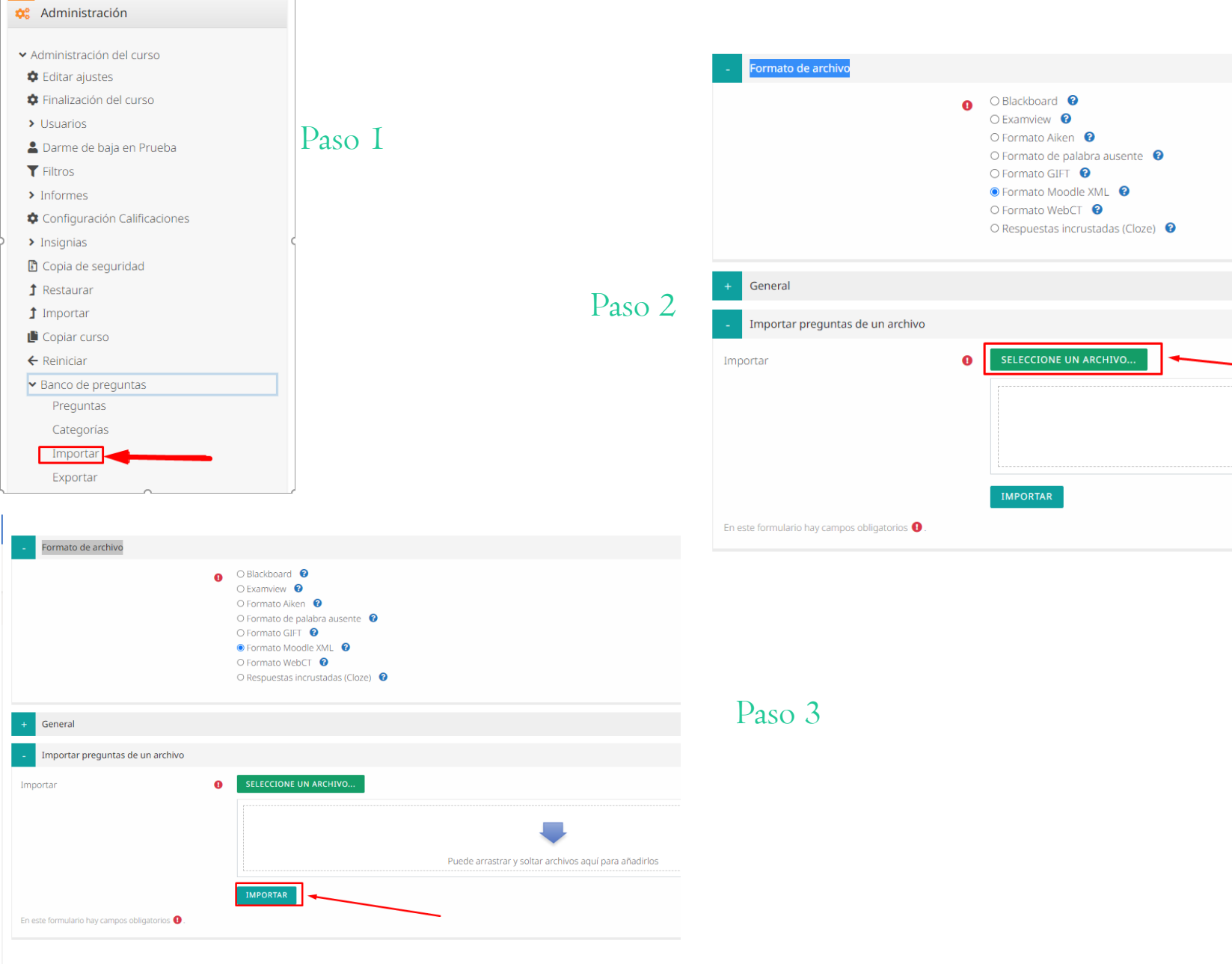

### Exportar banco de preguntas

| Preguntas Categorías Importar Exportar                                                                                 |  |  |  |  |  |
|----------------------------------------------------------------------------------------------------|--|--|--|--|--|
|                                                                                                    |  |  |  |  |  |
| Procesando las preguntas del archivo importado. X                                                                      |  |  |  |  |  |
| Importando 8 preguntas desde archivo ×                                                                                 |  |  |  |  |  |
| 1. [[1]] se define como una desviación sistemática del valor verdadero.                                                |  |  |  |  |  |
| 2. [[1]] se refiere a la magnitud en la dispersión de las medidas.                                                     |  |  |  |  |  |
| 3. Asigne el resultado de los siguientes redondeos :                                                                   |  |  |  |  |  |
| 4. Al truncar los siguientes números quedan:                                                                           |  |  |  |  |  |
| 5. Asocie los números con su cantidad de cifras significativas                                                         |  |  |  |  |  |
| <ol> <li>Siendo el valor verdadero W=3.14160 y el error relativo 0.00318%, entonces el valor aproximado es:</li> </ol> |  |  |  |  |  |
| 7. hasta el 4to término.                                                                                               |  |  |  |  |  |

8. INGRESE SOLO UN NÚMERO ENTERO SIN ESPACIOS COMO RESPUESTA: Para un error preestablecido de 0.000005% se requieren una cantidad de cifras significativas de precisión de

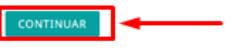

#### Banco de preguntas

Seleccionar una categoría: Por defecto en PROCESAMIENTO NUMERICO-ISCO-C07A-L-1519-202210 (16)

Paso 4

Categoría por defecto para preguntas compartidas en el contexto PROCESAMIENTO NUMERICO-ISCO-C07A-L-1519-202210.

No se está aplicando ningún filtro por etiquetas

Filtrar por etiquetas... 🔻

O Mostrar el enunciado de la pregunta en la lista de preguntas

Opciones de búsqueda 👻

Mostrar también preguntas de las subcategorías

Paso 5

#### Mostrar también preguntas antiguas CREAR UNA NUEVA PREGUNTA...

| T 🕈 Pregunta | 4                                       | Acciones | Creado por                                             | Última modificación por                                |
|--------------|-----------------------------------------|----------|--------------------------------------------------------|--------------------------------------------------------|
| Nombre de    | la pregunta / Número de ID              |          | Nombre / Apellido(s) / Fecha                           | Nombre / Apellido(s) / Fecha                           |
| □ - 4        | [                                       | Editar 🝷 | Willy Jaime Laza Barrios<br>24 de junio de 2022, 11:03 | Willy Jaime Laza Barrios<br>24 de junio de 2022, 11:05 |
| □▼ 4         | E                                       | Editar 👻 | Willy Jaime Laza Barrios<br>24 de junio de 2022, 11:17 | Willy Jaime Laza Barrios<br>24 de junio de 2022, 11:17 |
| □ <b>▼</b> 5 | E                                       | Editar 🝷 | Willy Jaime Laza Barrios<br>24 de junio de 2022, 11:03 | Willy Jaime Laza Barrios<br>24 de junio de 2022, 11:03 |
| □ <b>▼</b> 5 | E                                       | Editar 👻 | Willy Jaime Laza Barrios<br>24 de junio de 2022, 11:17 | Willy Jaime Laza Barrios<br>24 de junio de 2022, 11:17 |
| □ <b>∷</b> 1 | 6                                       | Editar 💌 | Willy Jaime Laza Barrios<br>24 de junio de 2022, 11:17 | Willy Jaime Laza Barrios<br>24 de junio de 2022, 11:17 |
| □ ☷ 2        | E                                       | Editar 👻 | Willy Jaime Laza Barrios<br>24 de junio de 2022, 11:03 | Willy Jaime Laza Barrios<br>24 de junio de 2022, 11:03 |
| □∷ 2         | [                                       | Editar 💌 | Willy Jaime Laza Barrios<br>24 de junio de 2022, 11:17 | Willy Jaime Laza Barrios<br>24 de junio de 2022, 11:17 |
| □ 🔢 з        | [                                       | Editar 🔻 | Willy Jaime Laza Barrios<br>24 de junio de 2022, 11:03 | Willy Jaime Laza Barrios<br>24 de junio de 2022, 11:03 |
| □⊞ з         | (                                       | Editar 💌 | Willy Jaime Laza Barrios<br>24 de junio de 2022, 11:17 | Willy Jaime Laza Barrios<br>24 de junio de 2022, 11:17 |
| Asigne el    | resultado de los siguientes redondeos E | Editar 🔻 | Willy Jaime Laza Barrios                               | Willy Jaime Laza Barrios                               |

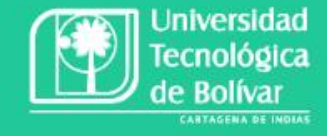

7. Cómo exportar e importar el banco de preguntas del SAVIO tradicional a la nueva versión

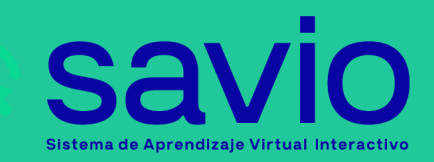

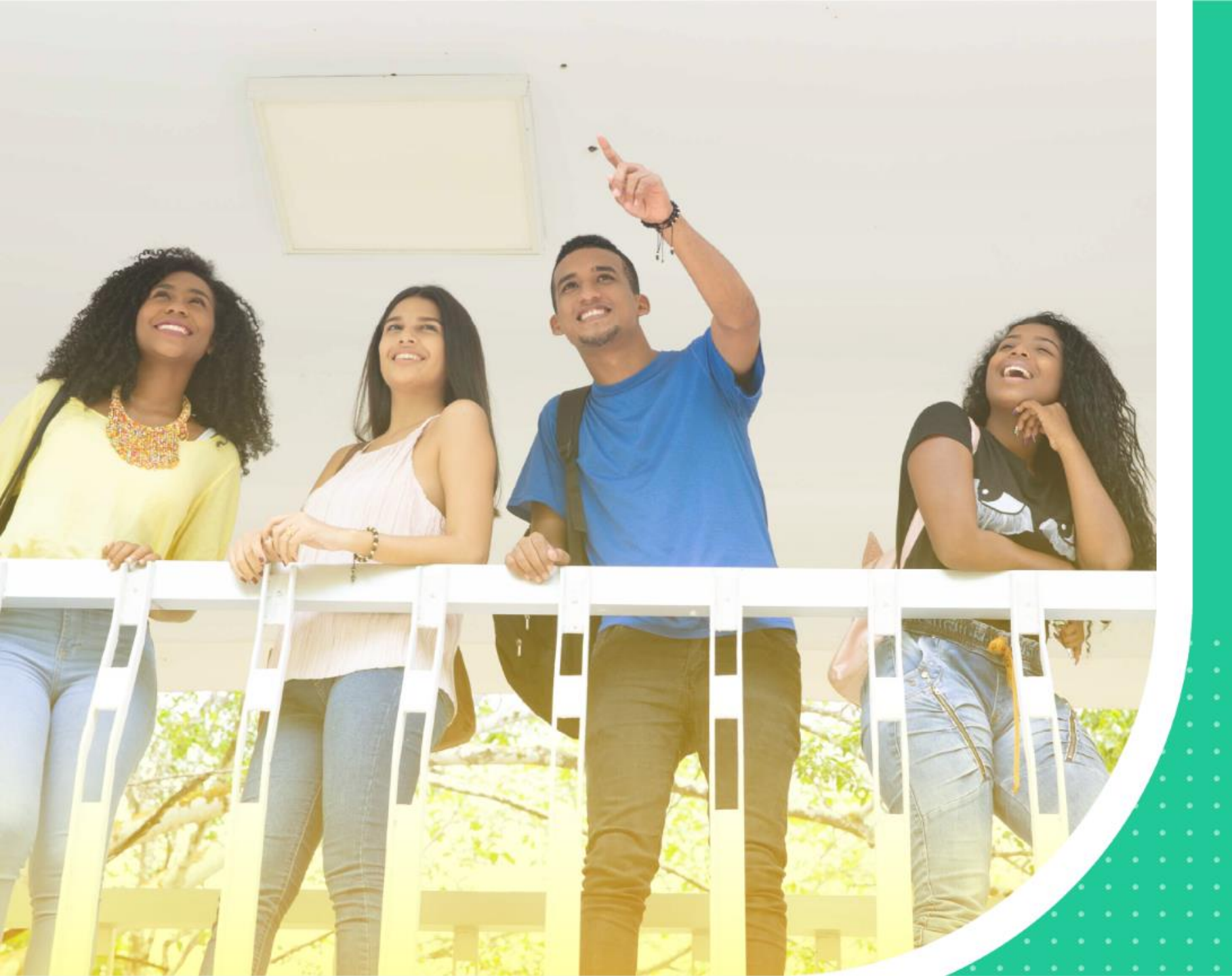

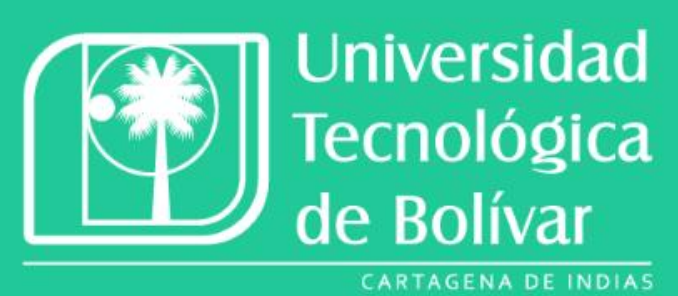